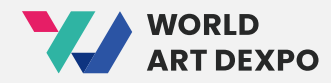

# World Art DEXPO User Guide

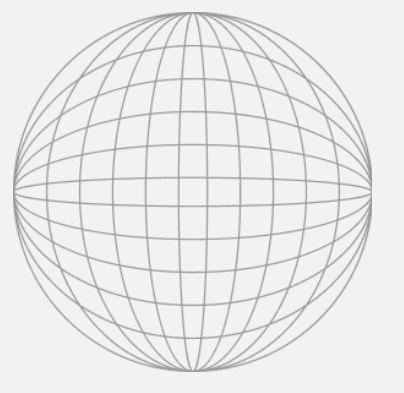

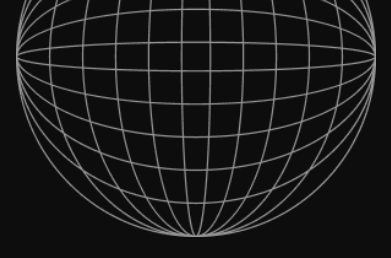

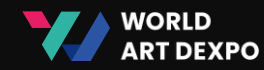

# Index

# 01 **Connect Wallet** (04~14p)

- Install MetaMask
- Create Wallet
- Connect Wallet
- Get CYCON Token

# 02 Artist (16~28p)

- Artist Registration
- Create Collection
- Create NFT
- Sell Request

- 03 Single(ERC-721) (30~48p)
- Sell Artwork\_Fixed Price
- Sell Artwork\_Auction
- Purchase Artwork\_Fixed Price
- Purchase Artwork\_Auction
- Cancel Artwork

# 04 Multiple(ERC-1155) (50~64p)

- Sell Artwork
- Purchase Artwork
- Cancel Artwork
- Import NFT

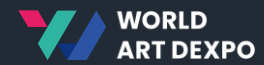

# 01

# **Connect Wallet**

- Install MetaMask
- Create Wallet
- Connect Wallet
- Get CYCON Token

OI Connect Wallet

Install MetaMask

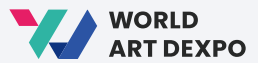

04

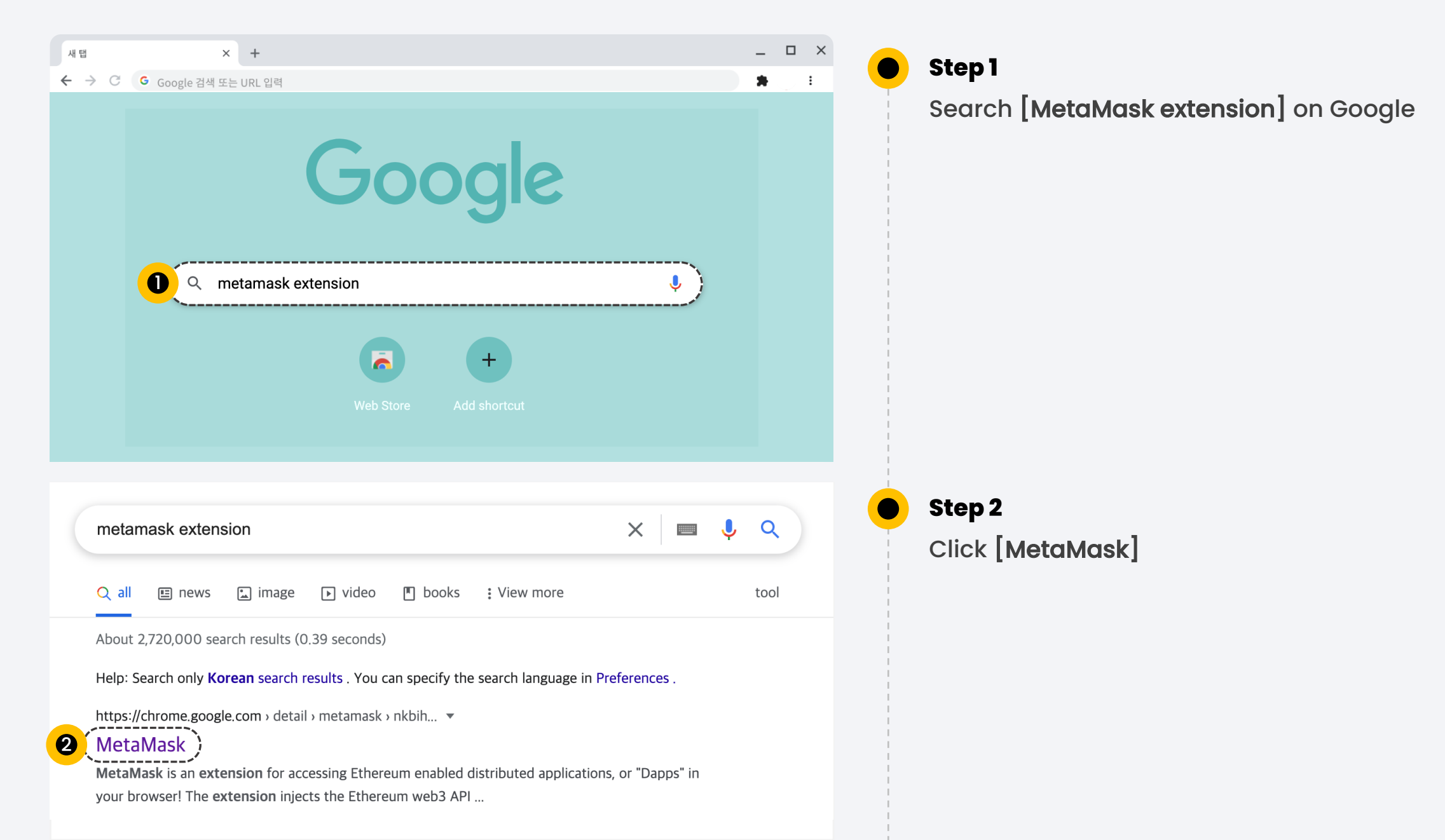

O Connect Wallet

Install MetaMask

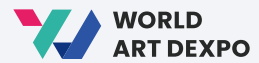

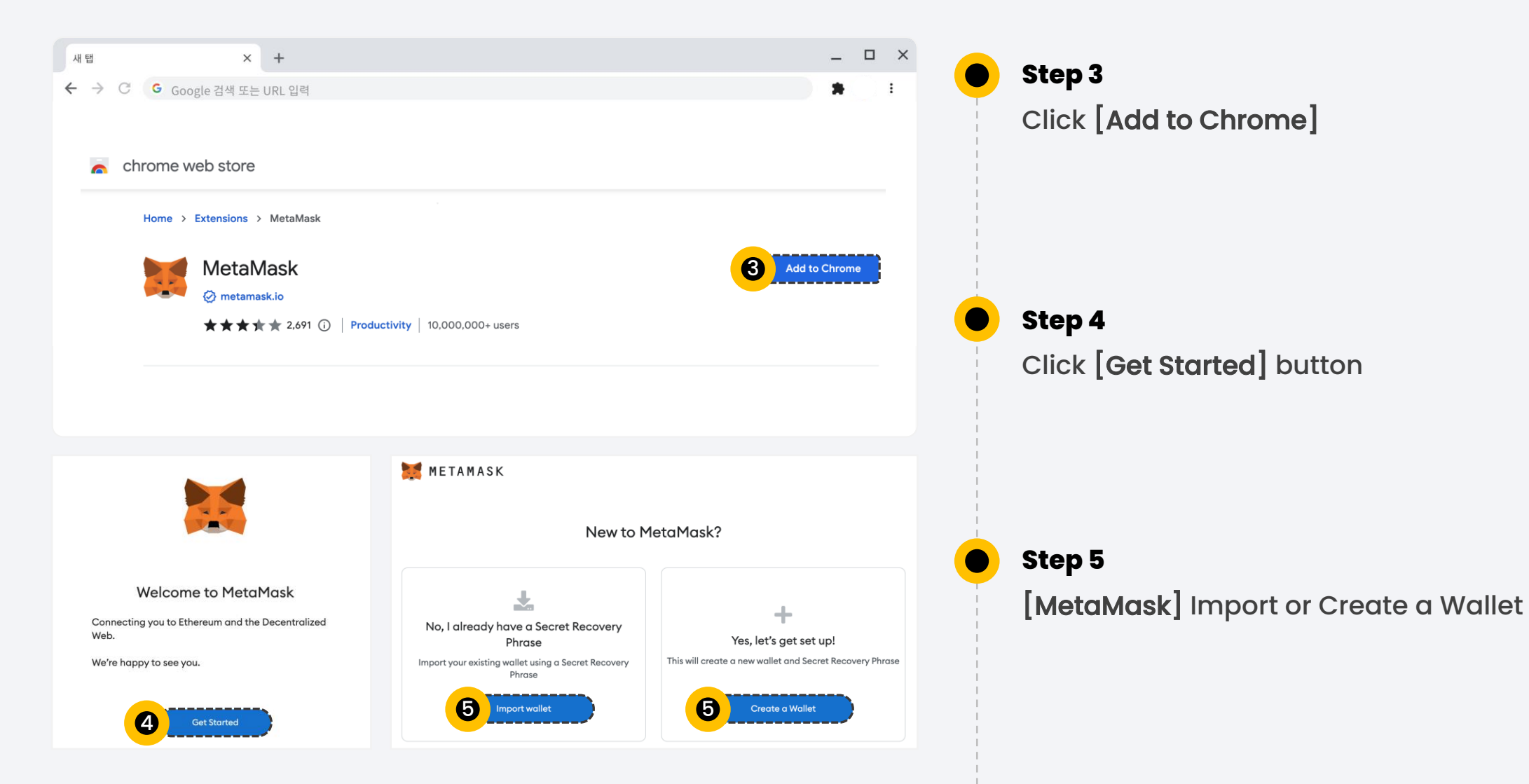

OI Connect Wallet

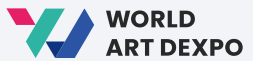

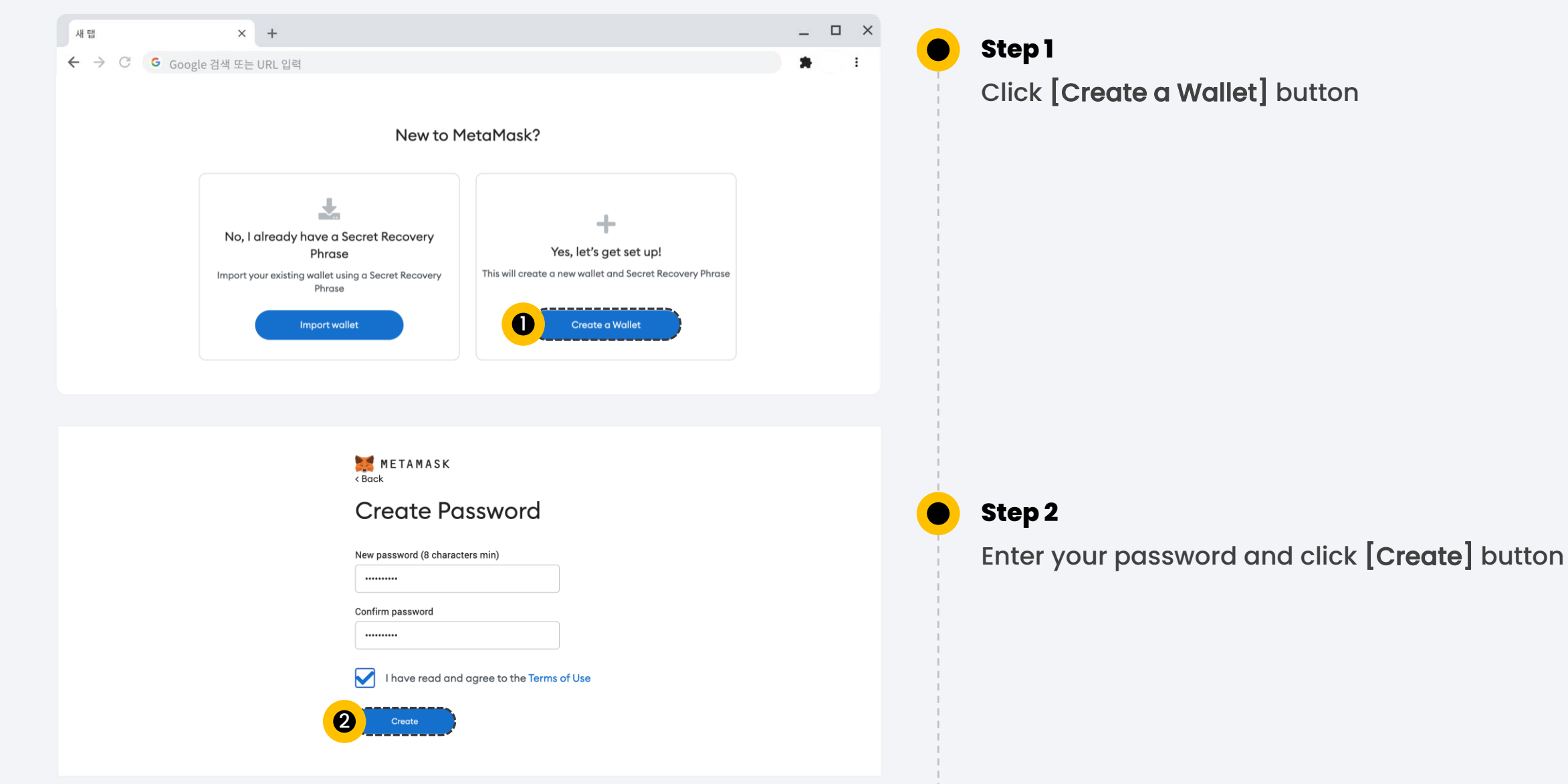

#### **Create Wallet**

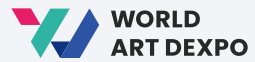

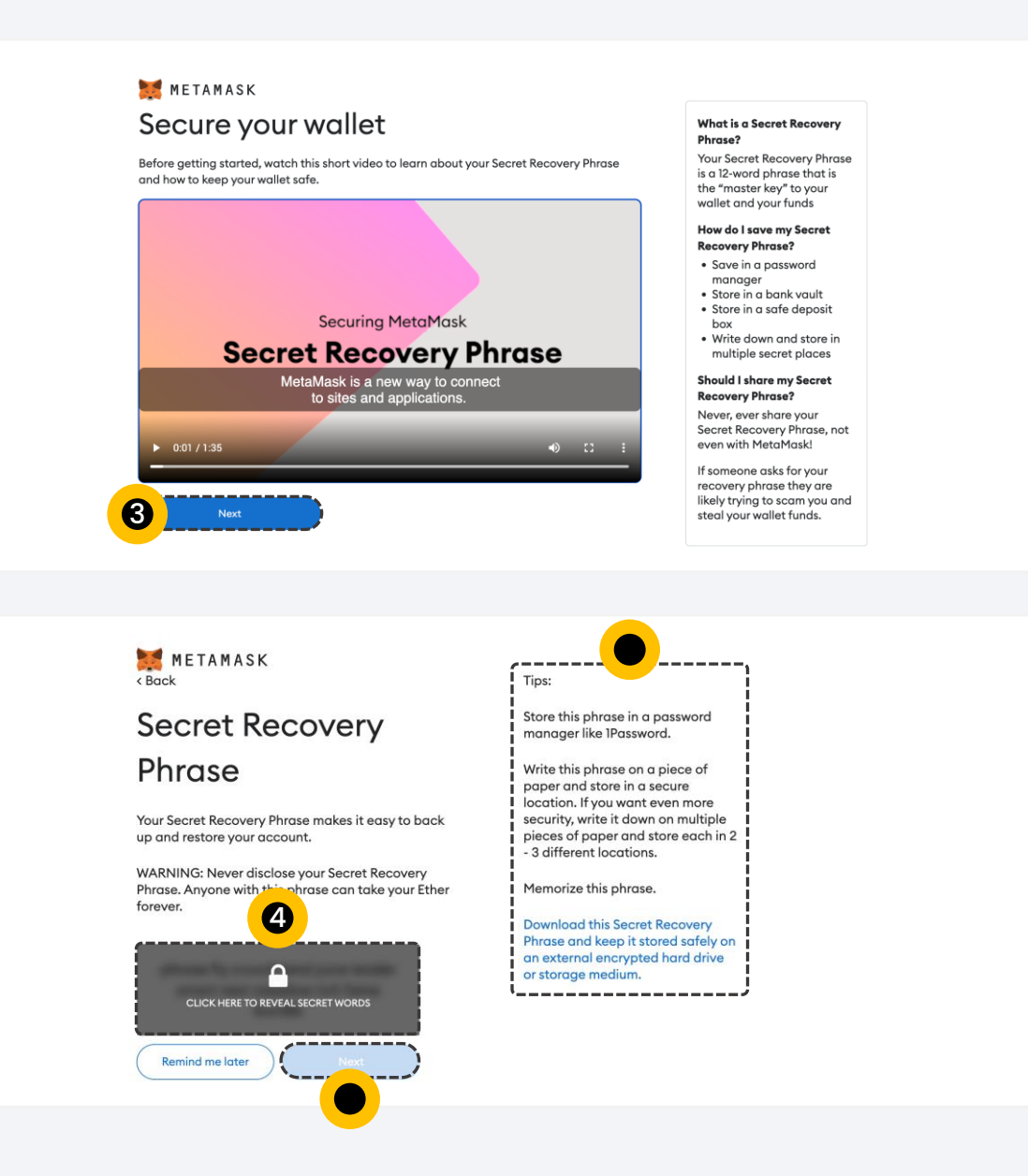

Step 3 Click [Next] button

#### Step 4

Click to reveal secret words. Then, look over the tips and click [Next] button.

#### OI Connect Wallet

#### **Create Wallet**

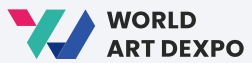

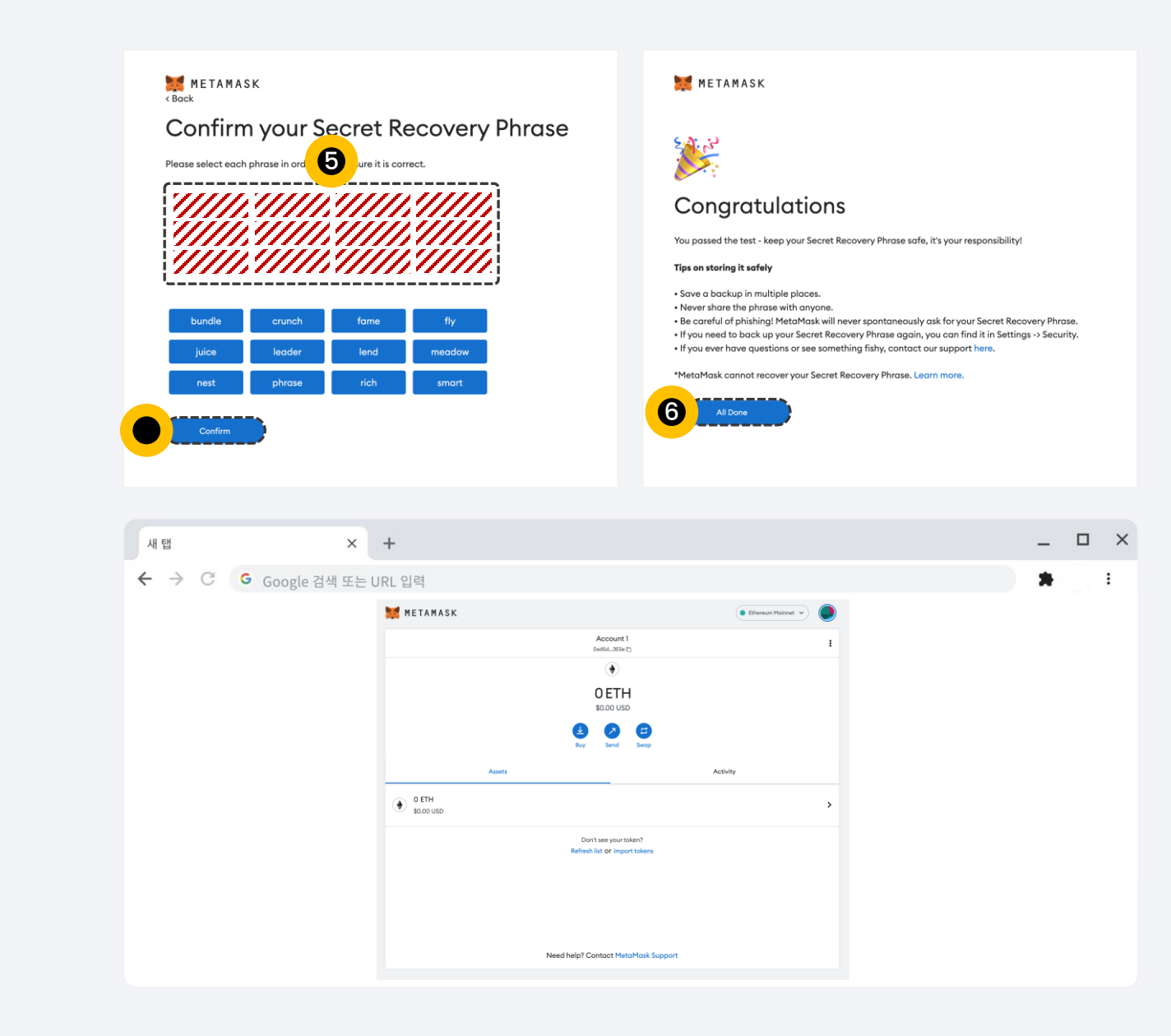

# **Step 5** Enter your 12 secret words here, click **[Confirm]** button

Step 6 Click [All Done]

### Step 7

This is your MetaMask account

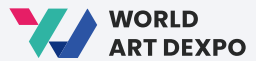

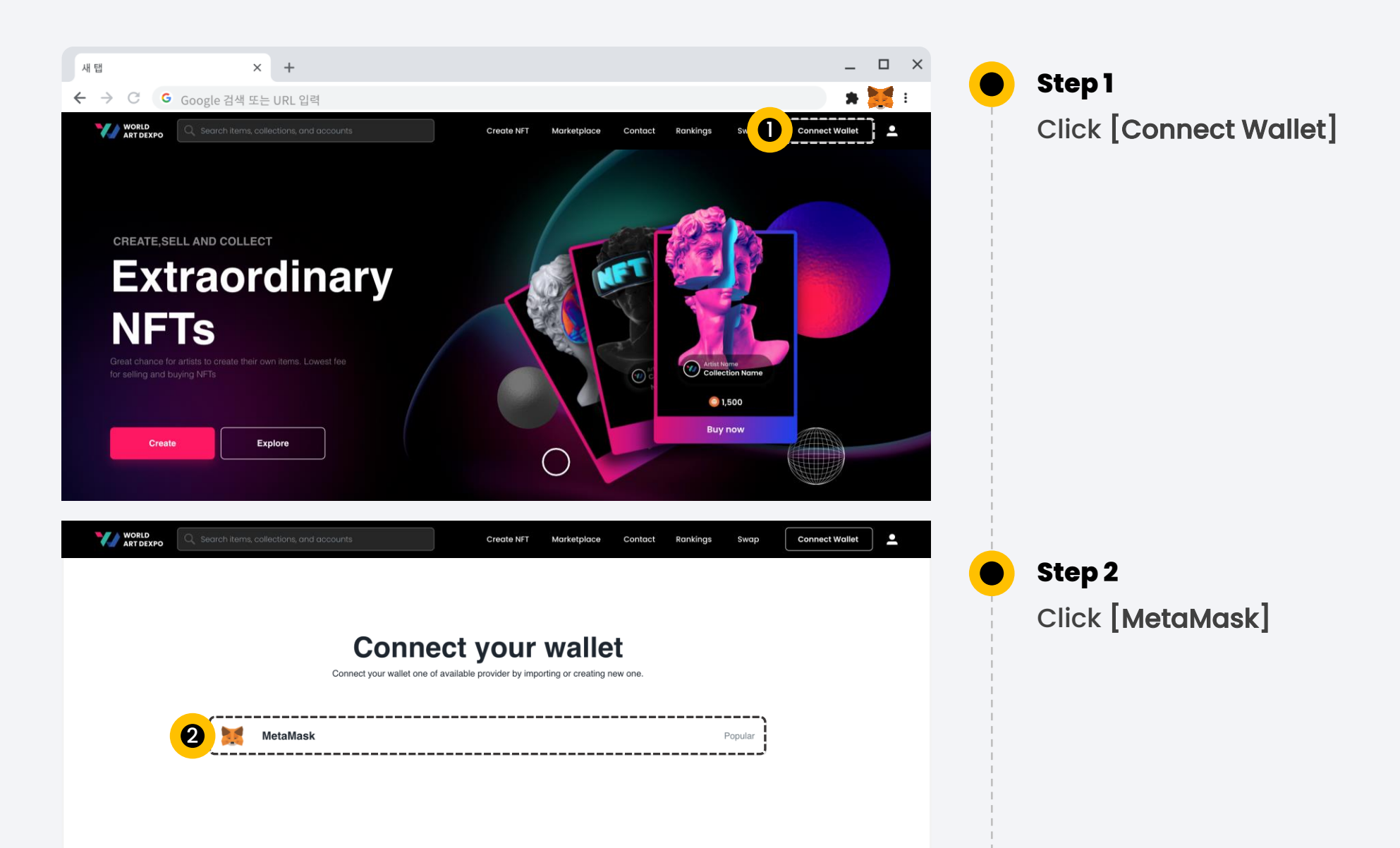

#### **Connect Wallet**

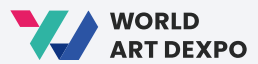

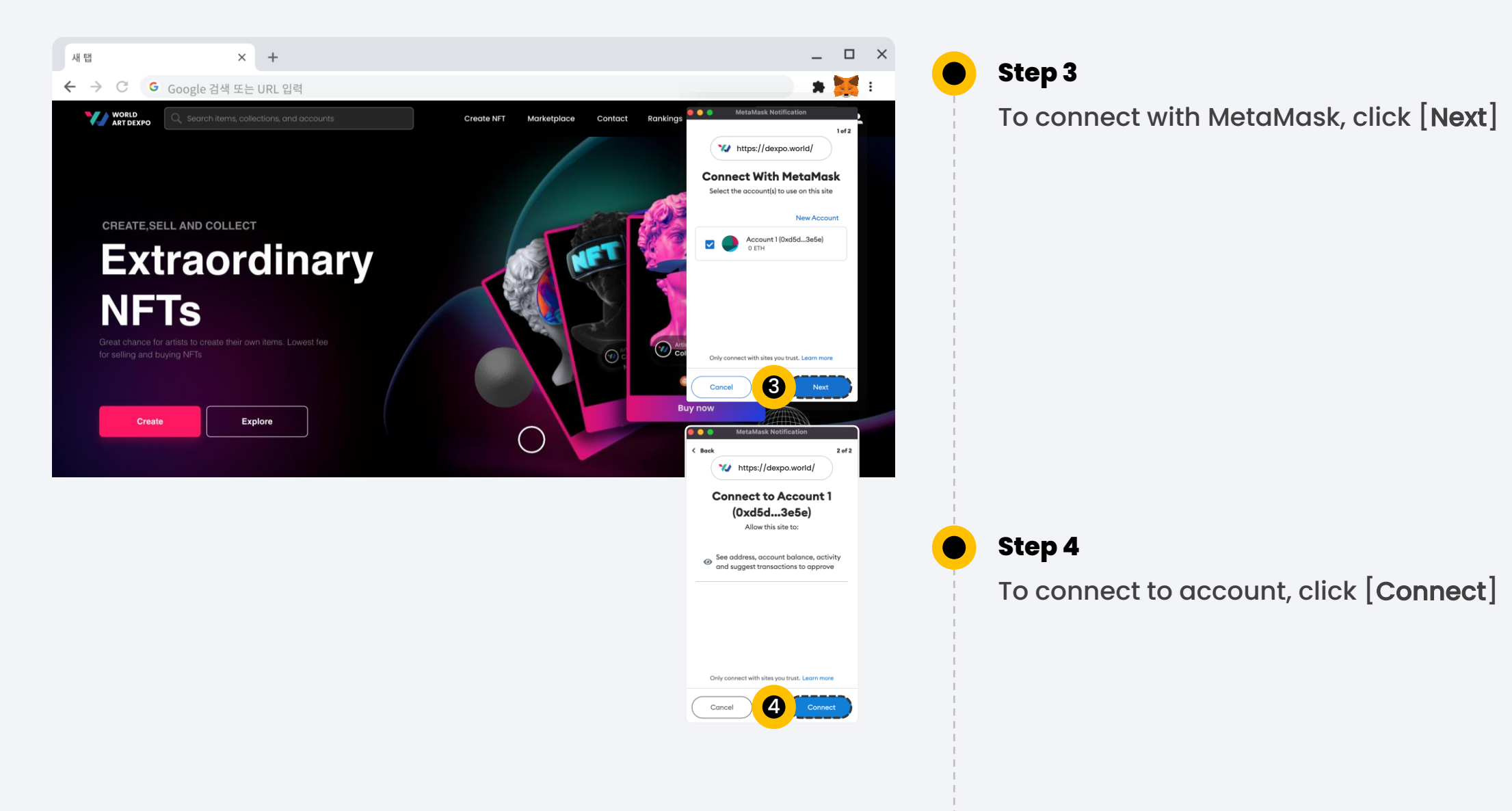

#### OI Connect Wallet

#### **Connect Wallet**

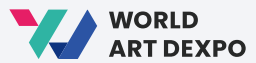

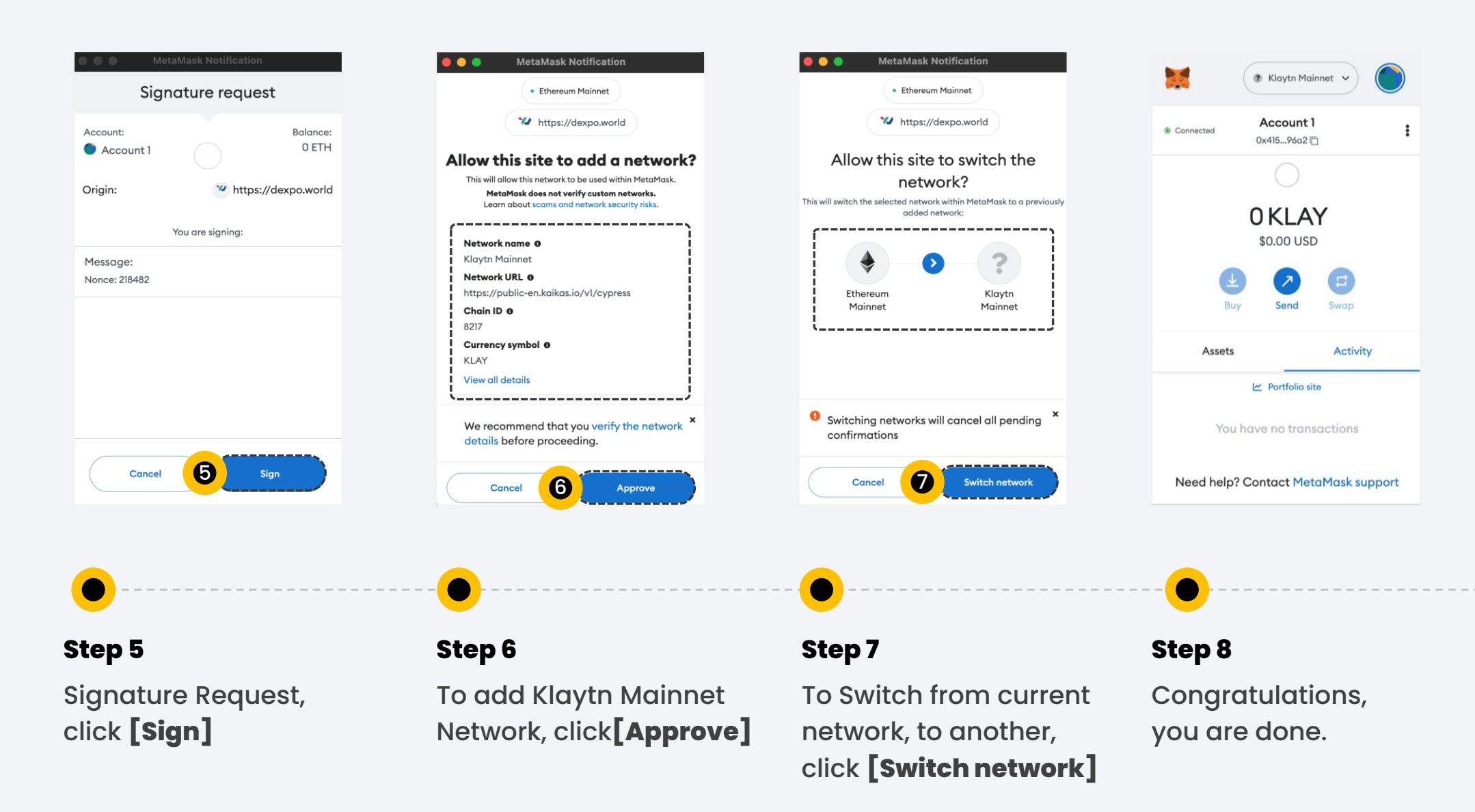

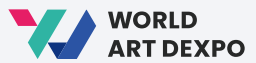

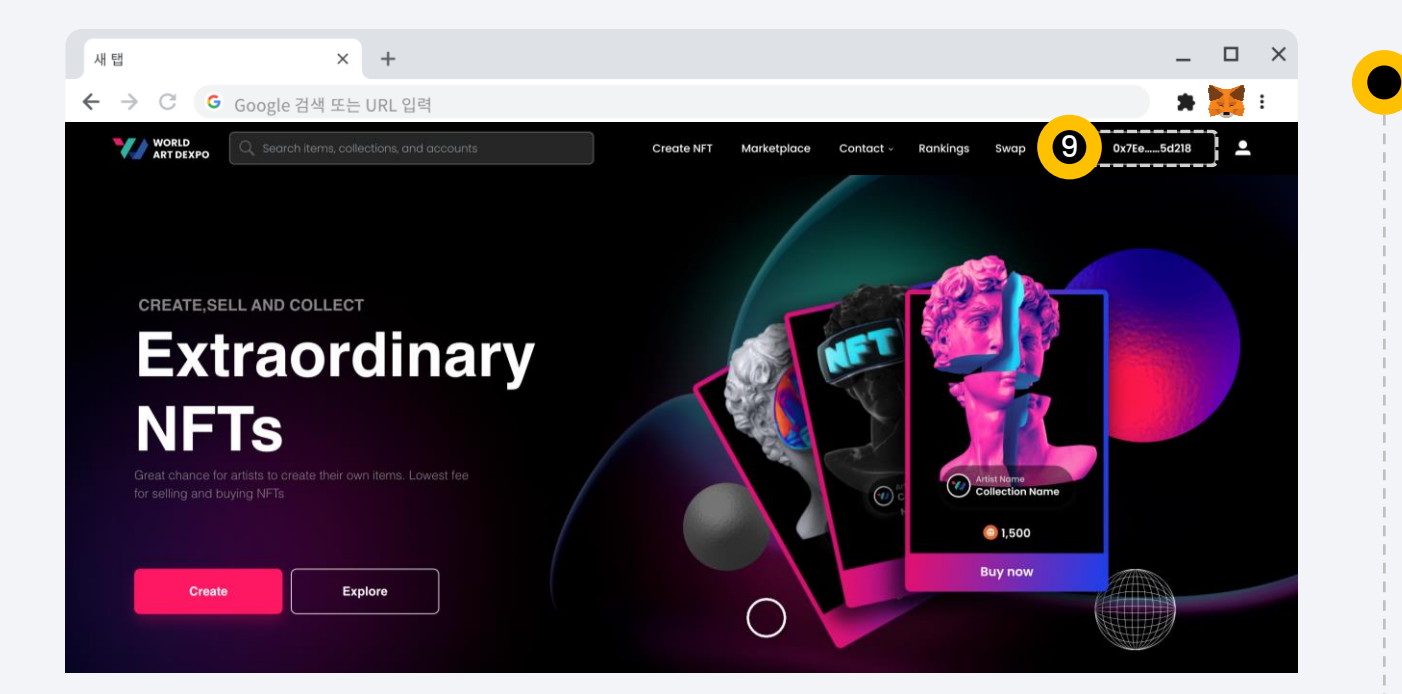

# Step 9

Now, you can see that your wallet address has been connected with MetaMask.

OI Connect Wallet

**Get CYCON Token** 

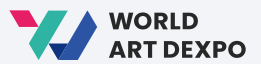

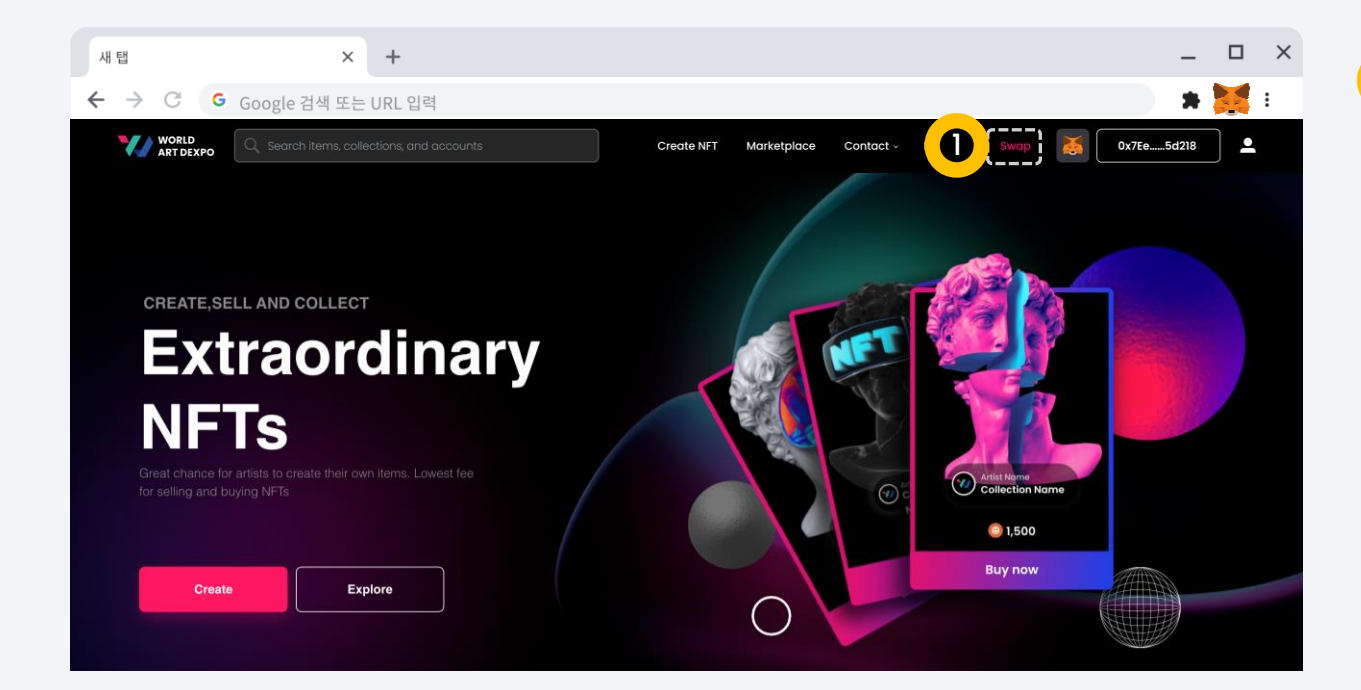

Step 1

Click **[Swap]** button or visit the website <u>https://swap.conun.io/</u>

OI Connect Wallet

**Get CYCON Token** 

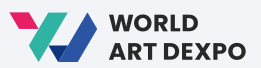

| 새 탭           | × +               |                                          |                 | _ 🗆 ×          |     | Stop 2                               |
|---------------|-------------------|------------------------------------------|-----------------|----------------|-----|--------------------------------------|
| ← → C G Go    | ogle 검색 또는 URL 입력 |                                          |                 | <b>*</b> E     | -   | Step 2                               |
| CO CONUN SWAP |                   | Swap History Us                          | er Guide 🔻      | Connect Wallet |     | Connect your wallet and click [Swap] |
|               |                   |                                          |                 |                |     |                                      |
|               |                   | From Ethereum Mainnet                    | Balance: 0.0000 |                | ļ   |                                      |
|               |                   | 0.0                                      | 🔶 ETH 👻         |                |     |                                      |
|               |                   | To Klaytn Mainnet                        |                 |                |     |                                      |
|               |                   | 0                                        | O CYCON -       |                | i   |                                      |
|               |                   | Receiver's wallet address                |                 |                | I I |                                      |
|               |                   | Please put the receiver's wallet address | 8               |                |     |                                      |
|               | 2                 | Connect wallet                           |                 |                |     |                                      |
|               |                   |                                          |                 |                | i i |                                      |
|               |                   |                                          |                 |                |     |                                      |
|               |                   |                                          |                 |                |     |                                      |

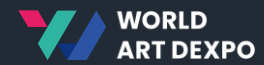

- Artist Registration
- Create Collection
- Create NFT
- Sell Request

# **Artist Registration**

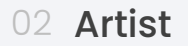

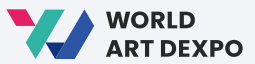

| C G Google 검색 또는 URL 입력                                                                                                    | : |
|----------------------------------------------------------------------------------------------------|---|
| WRED RET DEXNO<br>Reach Literns, collections, and accounts<br>Warketplace<br>Contact - Rankings Swap () () () () () () () () () () () () () |   |
| Artist application form                                                                                                    |   |
| Artist application form                                                                                                    |   |
| Artist Name*                                                                                                    |   |
| Artist Name*                                                                                                    |   |
| Enter an artist name                                                                                                    |   |
|                                                                                                    |   |
|                                                                                                    |   |
| E-mail*                                                                                                    |   |
| Enter your email augress                                                                                                    |   |
| Wallet address                                                                                                    |   |
| 0xd5d86407c01c54522b4346ded9df0168d0713e5e                                                                                                  |   |
|                                                                                                    |   |
| YouTube URL (optional)<br>Enter your YouTube url                                                                                            |   |
|                                                                                                    |   |
| Description of content*                                                                                                    |   |
| Describe your fields of artwork                                                                                                    |   |
|                                                                                                    |   |
|                                                                                                    |   |
|                                                                                                    |   |
| Submit                                                                                                    |   |
|                                                                                                    |   |
|                                                                                                    |   |

# Step 1

Click **[Create NFT]**, if you are not registered as an artist yet and the "Artist Application form" will open.

### **Artist Registration**

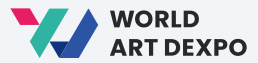

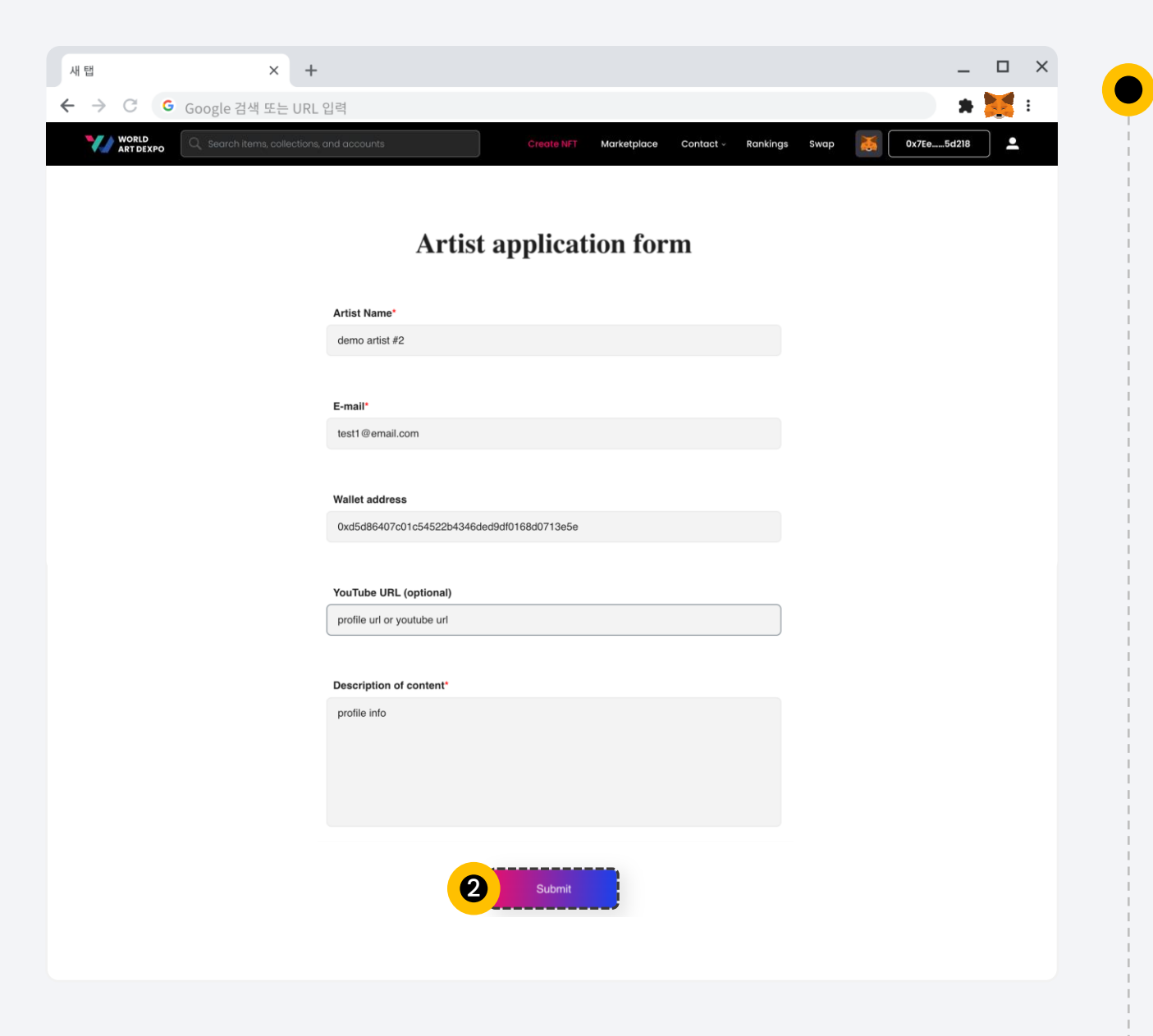

# Step 2

Fill out application form and click **[Submit]** button

#### **Artist Registration**

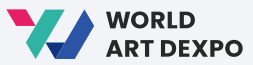

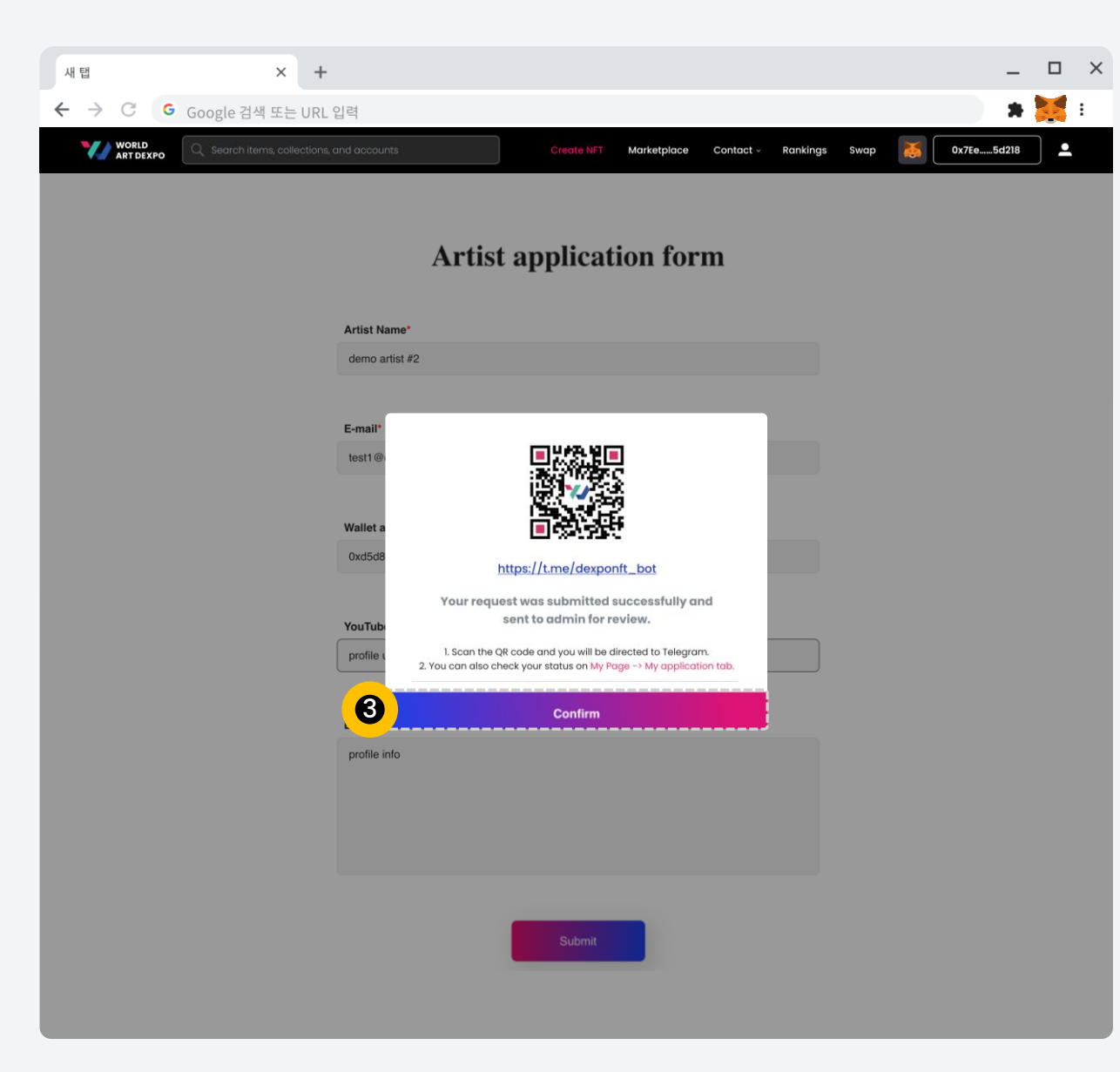

# Step 3

Click **[Confirm]** button and it will take you to the Profile Page > My Application/ Artist status page.

### **Artist Registration**

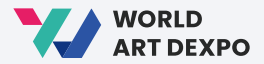

| 새 탭                               | ×                   | +                               |                   |                     |                 | -                   |          | × |
|-----------------------------------|---------------------|---------------------------------|-------------------|---------------------|-----------------|---------------------|----------|---|
| $\leftrightarrow$ $\rightarrow$ ( | C G Google 검색 또는    | URL입력                           |                   |                     |                 | *                   |          | : |
|                                   | ORLD<br>RT DEXPO    |                                 |                   | Marketplace Contact | ~ Rankings Swap | 0x7Ee5d218          | <b>±</b> |   |
|                                   |                     |                                 |                   |                     |                 |                     |          |   |
|                                   |                     |                                 |                   |                     |                 |                     |          |   |
|                                   |                     |                                 |                   |                     |                 |                     |          |   |
|                                   | Collected Created ~ | Favorites Listed Artworks My A  | pplication        |                     |                 |                     |          |   |
|                                   |                     |                                 | Collection Otobus | Coll Downed         |                 |                     |          |   |
|                                   |                     | Artist Status                   | Collection Status | Sell Request        |                 |                     |          |   |
|                                   | Email address       | Status                          |                   |                     |                 | Date                |          |   |
|                                   | test1@email.com     | Under Review                    |                   |                     |                 | 2022.08.30 04:37:08 |          |   |
|                                   |                     |                                 |                   |                     |                 |                     |          |   |
|                                   |                     |                                 |                   |                     |                 |                     |          |   |
|                                   |                     |                                 |                   |                     |                 |                     |          |   |
|                                   | Collected Created ~ | Favorites Listed Artworks My Ap | plication         |                     |                 |                     |          |   |
|                                   |                     | Artist Status                   | Collection Status | Sell Request        |                 |                     |          |   |
|                                   |                     |                                 |                   |                     |                 |                     |          |   |
|                                   | Email address       | Status                          |                   |                     |                 | Date                |          |   |
|                                   | test1@email.com     | Approved                        |                   |                     |                 | 2022.08.30 04:37:08 |          |   |
|                                   |                     | _                               |                   |                     |                 |                     |          |   |
|                                   |                     |                                 |                   |                     |                 |                     |          |   |

# Step 4

You can check your status here. Your current status is **'Under Review'**. When the admin approves you, then your status will be changed to **'Approved'**.

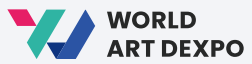

| → C <b>G</b>       | Google 검색 또는 URL 입력                                                                                                    | 🗴 💥 E                                                                                    |
|--------------------|----------------------------------------------------------------------------------------------------|------------------------------------------------------------------------------------------|
| WORLD<br>ART DEXPO | Q Search items, collections, and accounts                                                                                                    | Create NFT   Marketplace Contact - Rankings Swap 🏹 0x7Ee5d218                            |
|                    | Cre                                                                                                    | acta Naw Itam                                                                            |
|                    | Cre                                                                                                    | ale new liem                                                                             |
|                    | Content types supported: JPG, PNG *                                                                                                    |                                                                                          |
|                    |                                                                                                    | Collection<br>If you have no constrained a collection and a collection and a collection. |
|                    |                                                                                                    | Select Collection                                                                        |
|                    |                                                                                                    | -                                                                                        |
|                    |                                                                                                    | Artwork Name                                                                             |
|                    | <u> </u>                                                                                                    | Enter an artwork name                                                                    |
|                    |                                                                                                    | Artwork Description                                                                      |
|                    | Upload image                                                                                                    | Enter an artwork description                                                             |
|                    |                                                                                                    |                                                                                          |
|                    |                                                                                                    |                                                                                          |
|                    |                                                                                                    | Create a Collection                                                                      |
|                    |                                                                                                    |                                                                                          |
|                    | L                                                                                                    |                                                                                          |
|                    | I declare that this is an original artwork. Lunderstand that no plagarism is allowed,<br>and that the artwork can be removed anytime if detected. |                                                                                          |
|                    |                                                                                                    |                                                                                          |
|                    |                                                                                                    |                                                                                          |
|                    |                                                                                                    |                                                                                          |
|                    |                                                                                                    | Single ERC-721                                                                           |
|                    |                                                                                                    |                                                                                          |
|                    |                                                                                                    |                                                                                          |
|                    |                                                                                                    | Upload logo                                                                              |
|                    |                                                                                                    |                                                                                          |
|                    |                                                                                                    | Collection Name*                                                                         |
|                    |                                                                                                    | Enter a collection name<br>ex BoxedepvisatiClub                                          |
|                    |                                                                                                    | Collection Symbol*                                                                       |
|                    |                                                                                                    | Enter a collection symbol                                                                |
|                    |                                                                                                    | er: (BAPC)                                                                               |
|                    |                                                                                                    |                                                                                          |
|                    |                                                                                                    | Submit                                                                                   |

# Step 1

Click **[Create NFT].** If you are registered as an artist, "Create New Item" will open. Before creating an NFT, you will have to create a collection. Click **[Create a Collection]** button.

# Step 2

This is 'Create a Collection' page.

| 새탭 × -                           |                                                                       | _      |
|----------------------------------|-----------------------------------------------------------------------|--------|
| ← → C G Google 검색 또는 UR          | 입력                                                                    |        |
| WORLD Q. Search Items, collectio | s, and accounts Create NFT Marketplace Contact - Rankings Swap 👗 0x76 | e5d218 |
|                                  |                                                                       |        |
|                                  |                                                                       |        |
|                                  | Create a Collection                                                   |        |
|                                  | Single ERC-721                                                        |        |
|                                  | Collection Name*                                                      |        |
|                                  | ex: BoredApeYachtClub                                                 |        |
|                                  | Collection Symbol*                                                    |        |
|                                  | TAC                                                                   |        |
|                                  | ex: (BAYC)                                                            |        |
|                                  | 3 Submit                                                              |        |

# Step 3

**Create Collection** 

□ ×

1

**•** 

Input required fields and click [Submit] button

WORLD ART DEXPO

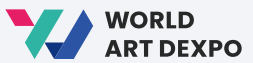

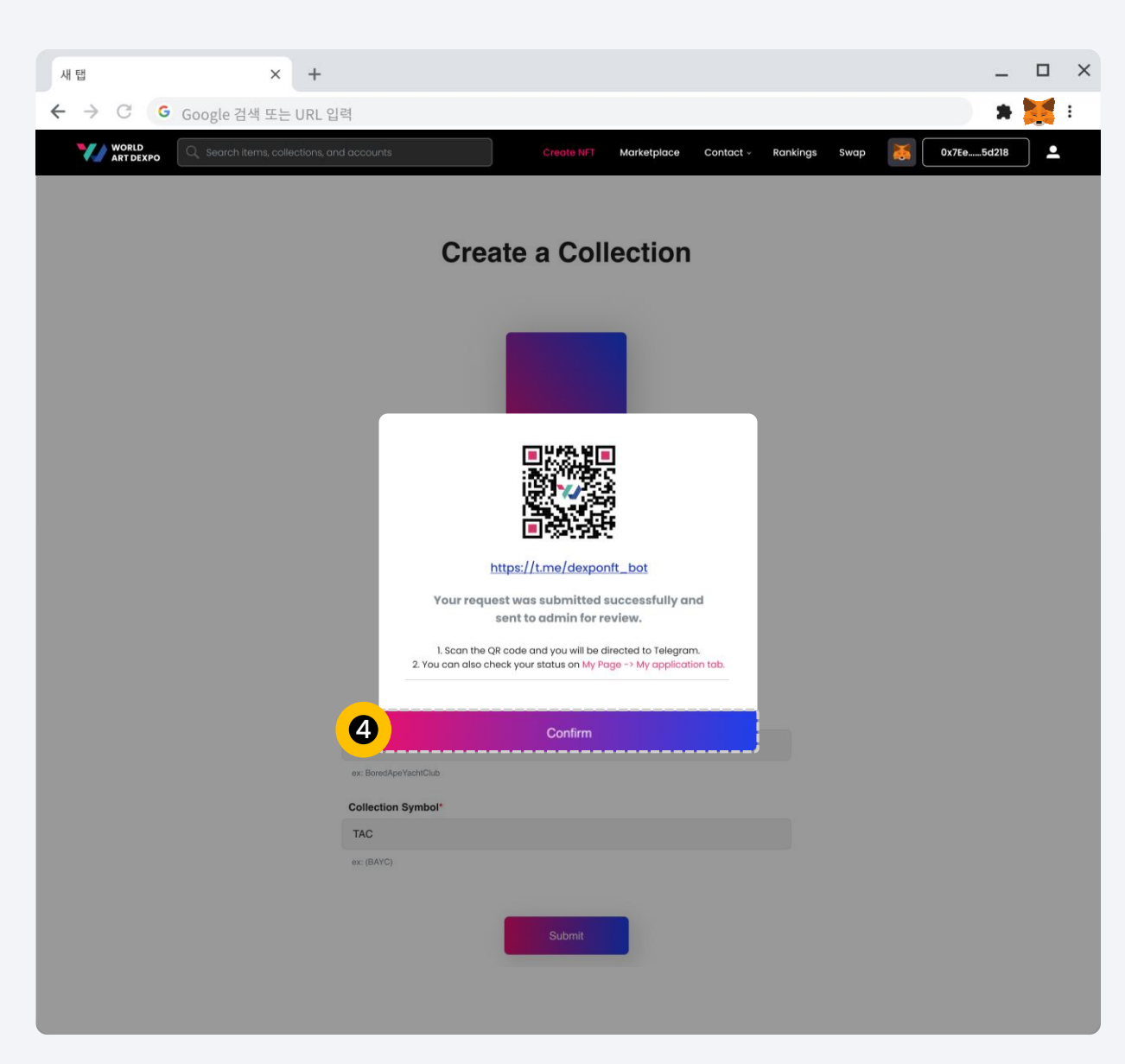

# Step 4

Click **[Confirm]** button and it will take you to the Profile Page > My Application/ Collection status page.

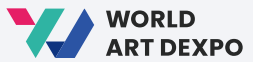

| 새 탭                                  | × -                            | F                           |                     |                     |               | -                   | o ×      |
|--------------------------------------|--------------------------------|-----------------------------|---------------------|---------------------|---------------|---------------------|----------|
| $\leftrightarrow \ \ni \ \mathbb{G}$ | G Google 검색 또는 UR              | L입력                         |                     |                     |               | *                   | :        |
| WORLD<br>ART DE                      | XPO Q Search Items, collection |                             | Create NFT Ma       | rketplace Contact - | Rankings Swap | 0x7Ee5d218          | <b>•</b> |
|                                      |                                |                             |                     |                     |               |                     |          |
|                                      | Collected Created ~            | Favorites Listed Artworks   | ly Application      |                     |               |                     |          |
|                                      |                                | Artist State                | Collection Statu    | s Sell Request      |               |                     |          |
|                                      | Collection logo & Name         | Status                      |                     |                     |               | Date                |          |
|                                      | Test Art Collection            | 5 Under Review              |                     |                     |               | 2022.08.30 04:50:20 |          |
|                                      |                                |                             |                     |                     |               |                     |          |
|                                      |                                |                             |                     |                     |               |                     |          |
|                                      |                                | Favorites Listed Artworks N | ly Application      |                     |               |                     |          |
|                                      |                                | Artist State                | us Collection Statu | s Sell Request      |               |                     |          |
|                                      | Collection logo & Name         | Status                      |                     |                     |               | Date                |          |
|                                      | Test Art Collection            | Approved ]                  |                     |                     |               | 2022.08.30 04:50:20 |          |
|                                      |                                |                             |                     |                     |               |                     |          |

# Step 5

You can check your **'Collection Status'** here. Your current status is **'Under Review'**. When the admin approves you, then your status will be changed to **'Approved'**.

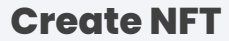

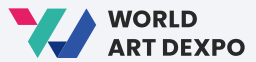

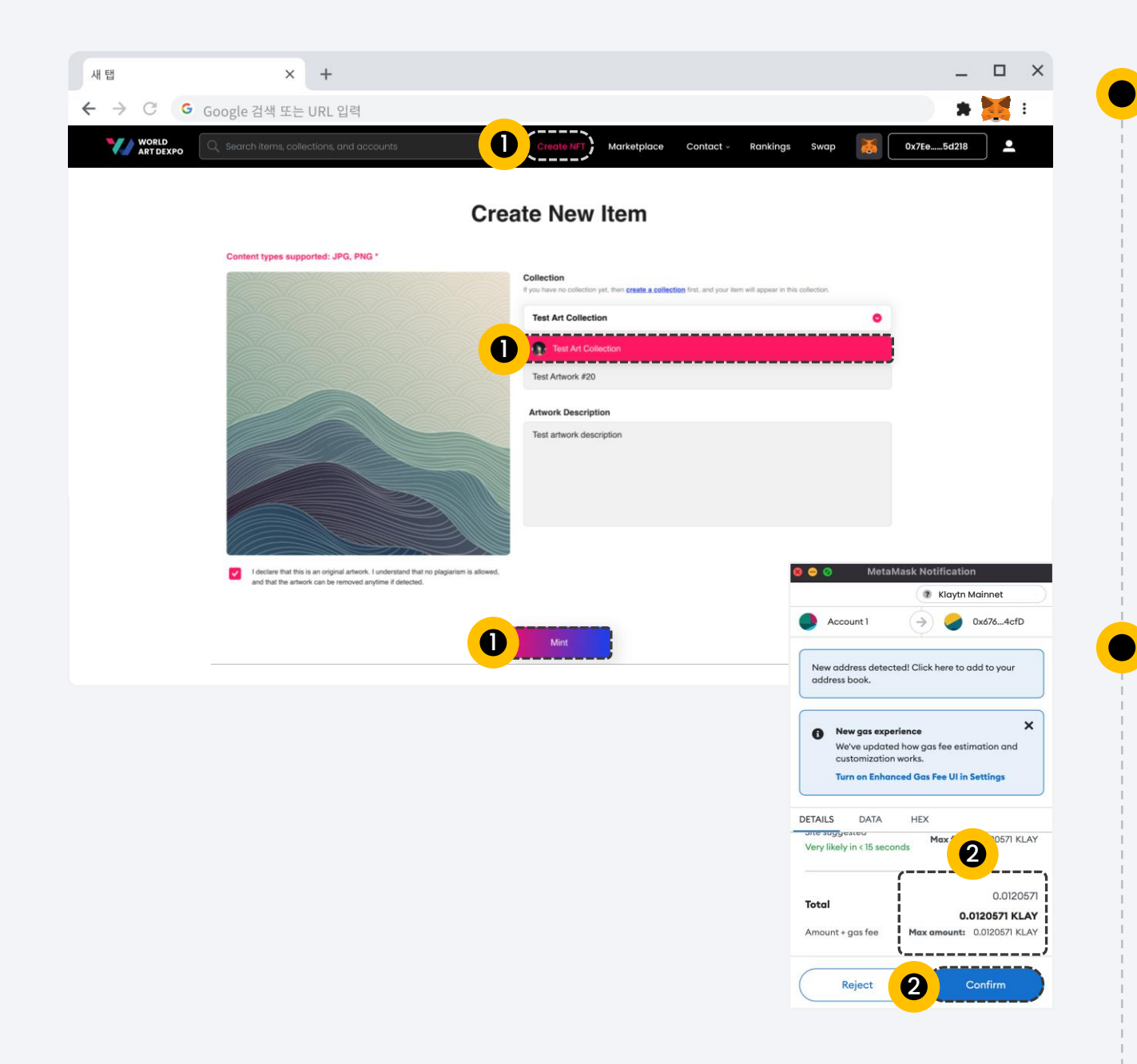

# Step 1

- Select your created collection here
- Upload image,
- Fill out required fields
- Click [Mint] button

## Step 2

Click **[Confirm]** button. In order to make a transaction, you need to have KLAY in your balance.

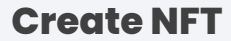

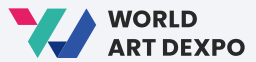

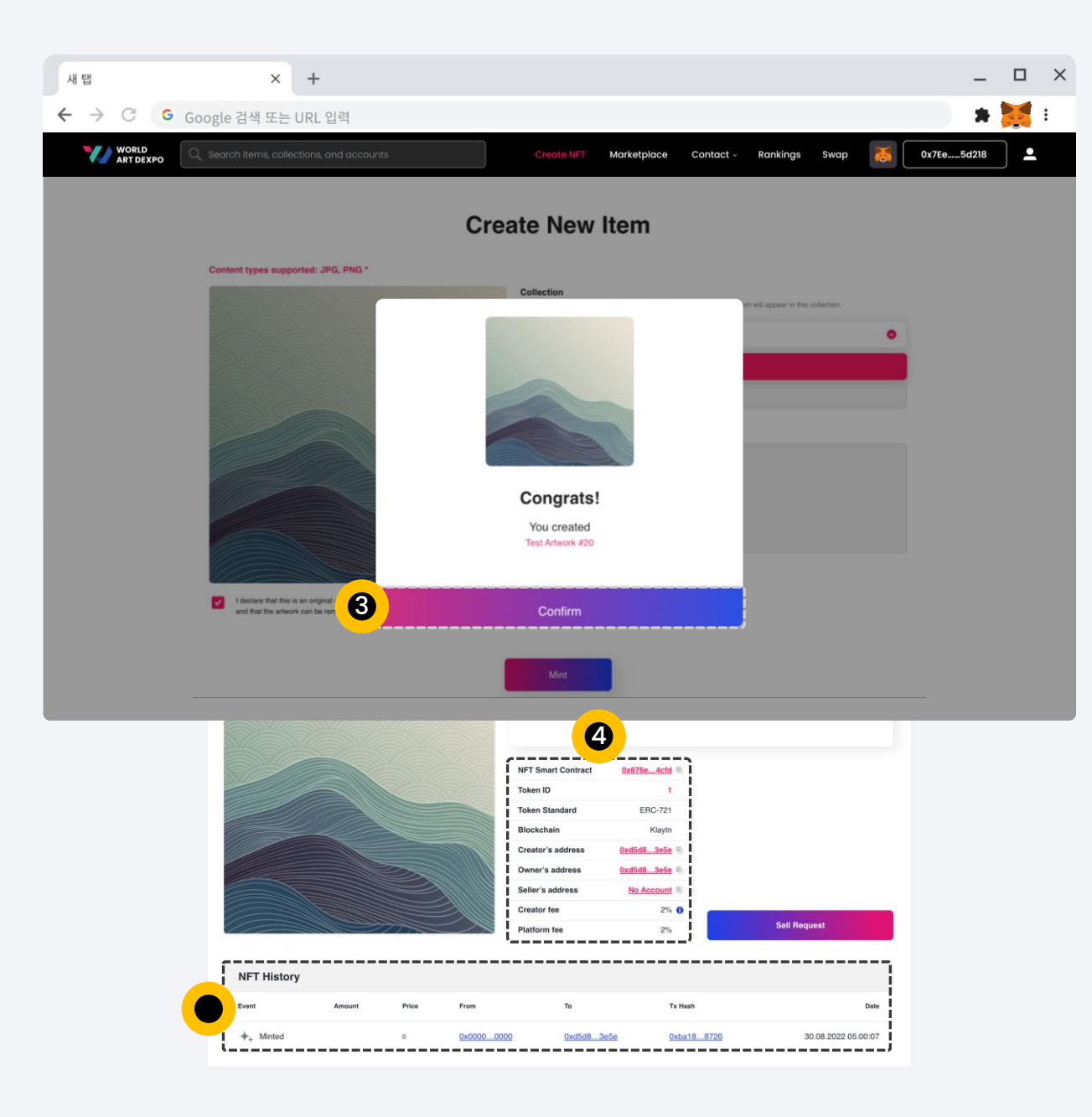

# Step 3

Click **[Confirm]** button. It will take you to the NFT detail page.

# Step 4

This is created NFT detail page. You can check NFT details, as well as **[NFT History]** 

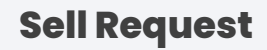

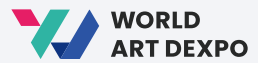

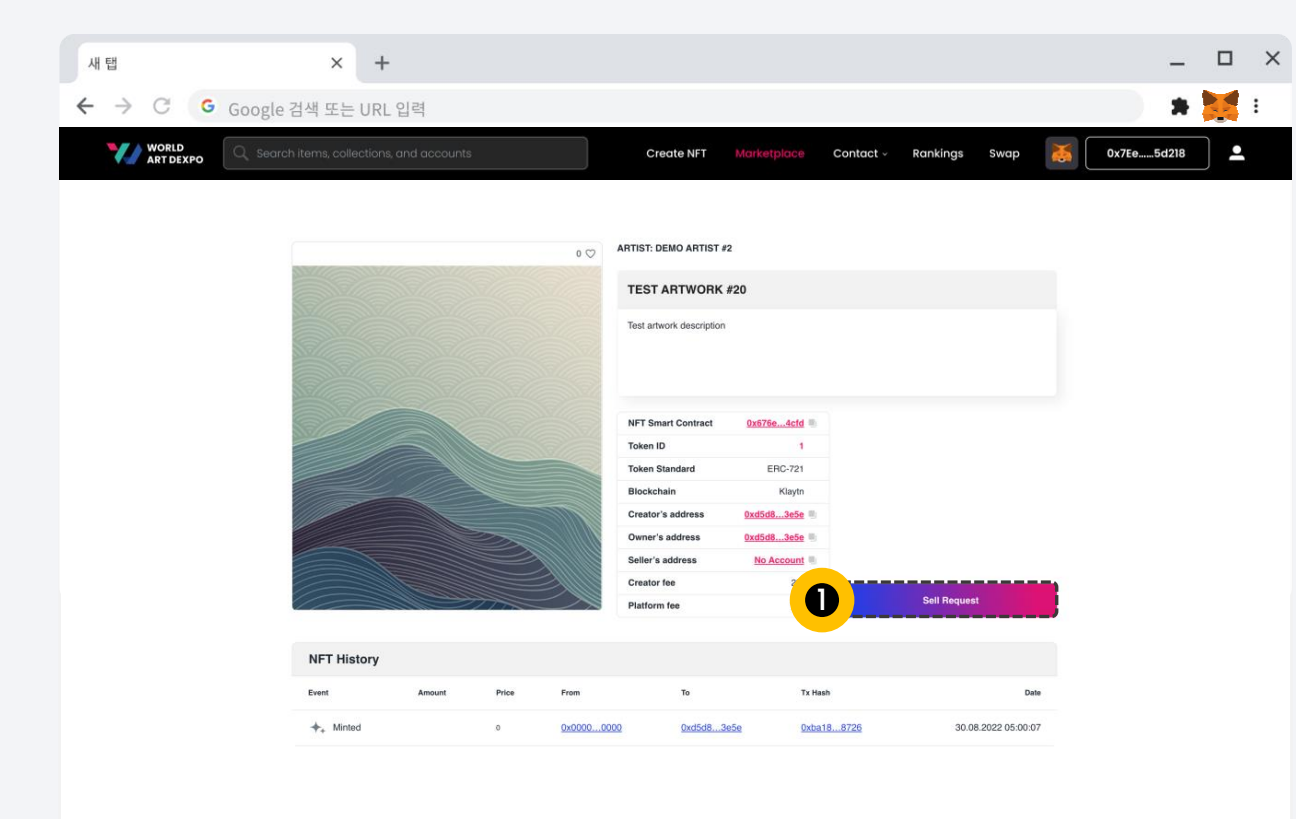

• Step 1

Click [Sell Request] button.

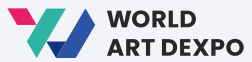

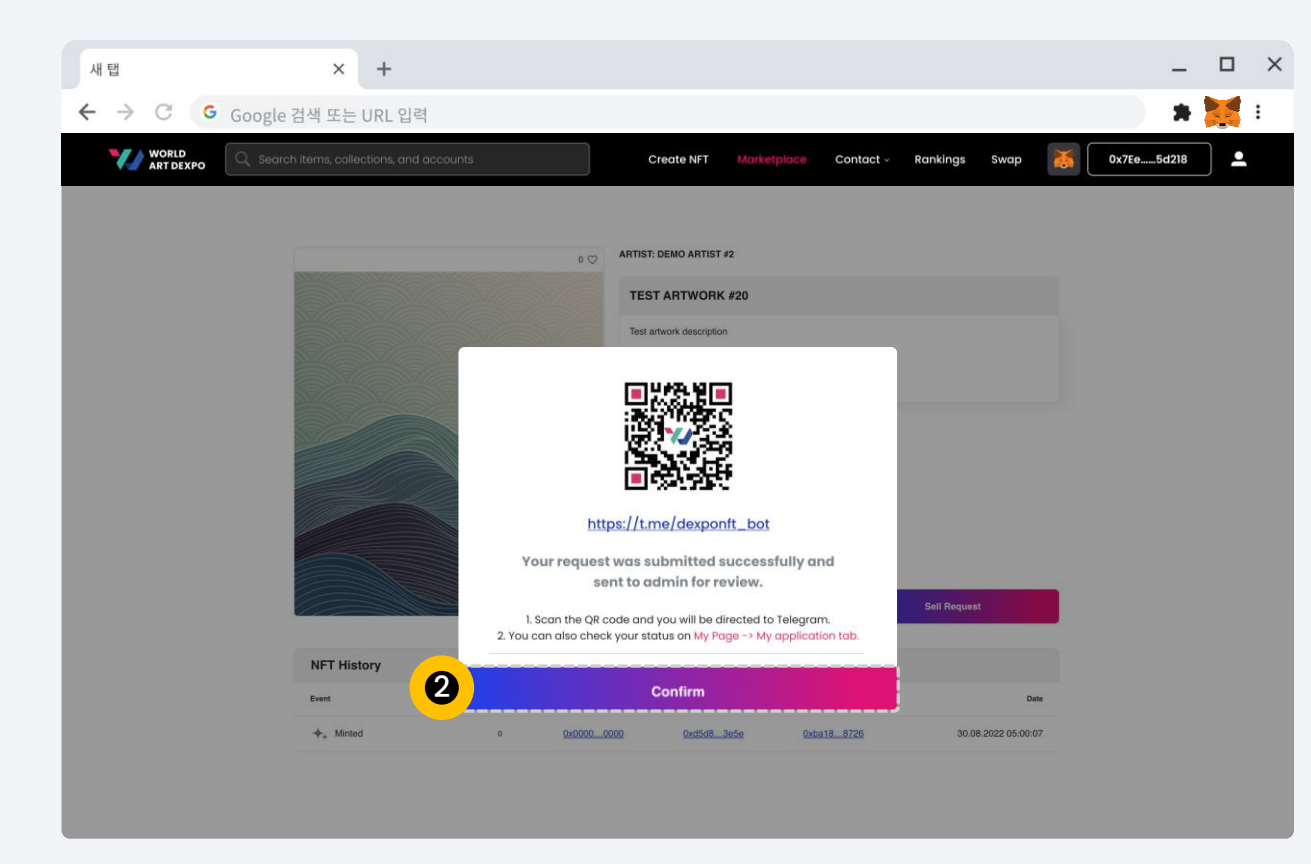

# Step 2

Click **[Confirm]** button and it will take you to the Profile Page > My Application/ Sell Request.

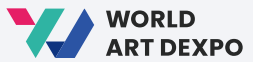

| 새 탭                | × +                                                      |                             |                           |                        | _ □                 |
|--------------------|----------------------------------------------------------|-----------------------------|---------------------------|------------------------|---------------------|
| ÷ → C G G          | oogle 검색 또는 URL 입력                                       |                             |                           |                        | * 💥 :               |
| WORLD<br>ART DEXPO | $\lambda_{\rm c}$ Search items, collections, and account | s                           | Create NFT Marketplace    | Contact - Rankings Swo | ıp 🍝 0x7Ee5d218 💄   |
|                    |                                                          |                             |                           |                        |                     |
|                    |                                                          |                             |                           |                        |                     |
| Collecte           | d Created ~ Favorites L                                  | isted Artworks My Applicati | lon                       |                        |                     |
|                    |                                                          | Artist Status               | Collection Status Sell Re | quest                  |                     |
| Log                | Collection name                                          |                             | Market Status             |                        | Date                |
|                    |                                                          |                             |                           | -1                     |                     |
|                    | Test Art Collection                                      |                             |                           | _;                     |                     |
|                    |                                                          |                             |                           |                        |                     |
|                    |                                                          |                             |                           |                        |                     |
|                    |                                                          |                             |                           |                        |                     |
|                    |                                                          | od Artworke My Application  |                           |                        |                     |
|                    |                                                          |                             |                           |                        |                     |
|                    |                                                          | Artist Status Col           | lection Status Sell Reque | est                    |                     |
| Logo               | Collection name                                          |                             | Market Status             |                        | Date                |
|                    |                                                          |                             |                           |                        |                     |
| 6 <u>8</u> 6       | Test Art Collection                                      |                             | Approved j                |                        | 2022.08.30 05:02:12 |
|                    |                                                          |                             |                           |                        |                     |

# Step 3

You can check your **'Market Status'** here. Your current status is **'Under Review'**. When the admin approves you, then your status will be changed to **'Approved'**.

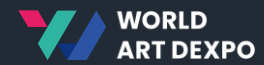

- Sell Artwork\_Fixed Price
- Sell Artwork\_Auction
- Purchase Artwork\_Fixed Price
- Purchase Artwork\_Auction
- Cancel Artwork

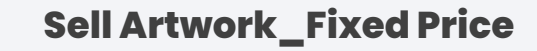

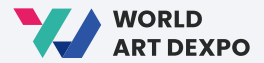

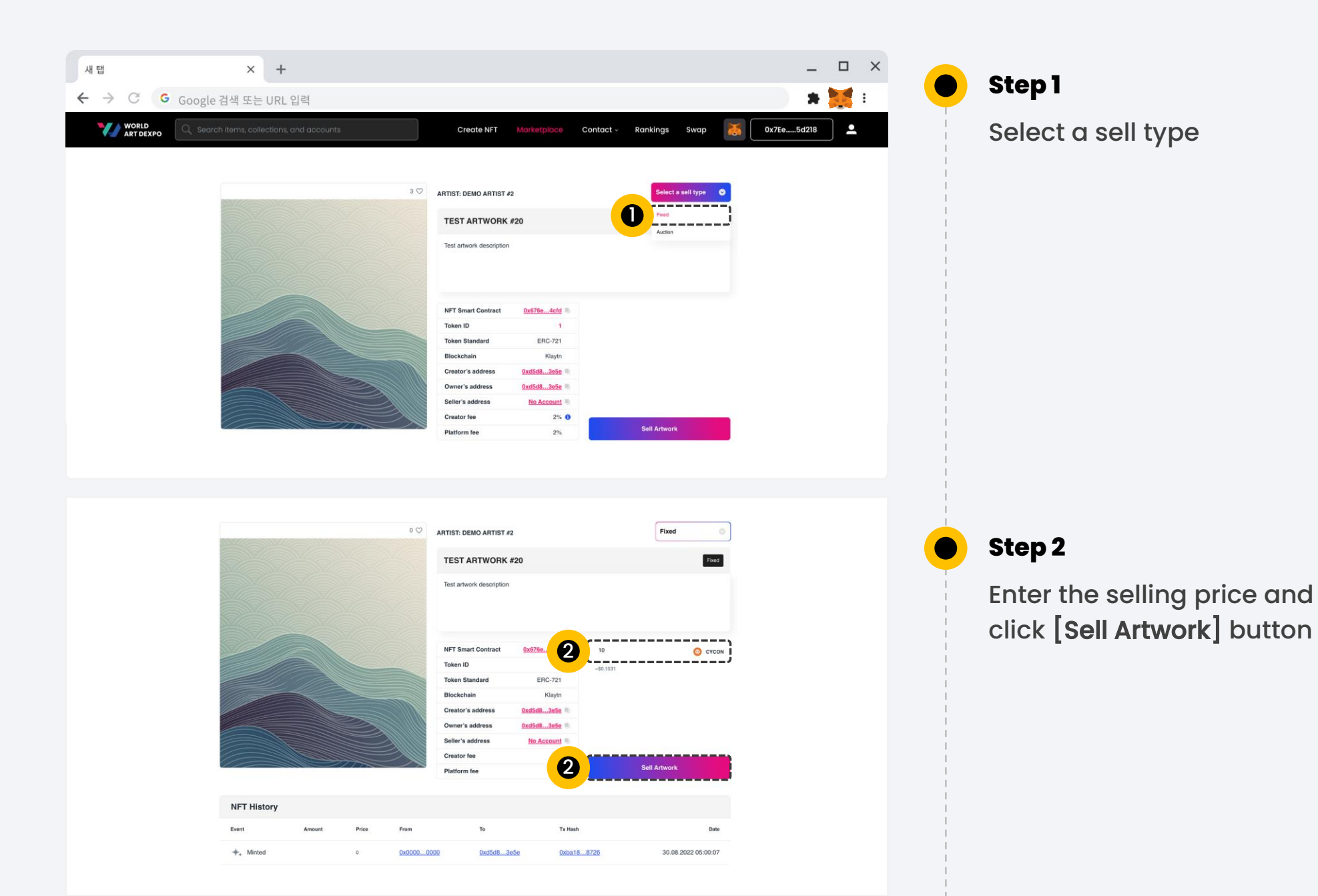

#### Sell Artwork\_Fixed Price

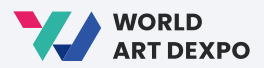

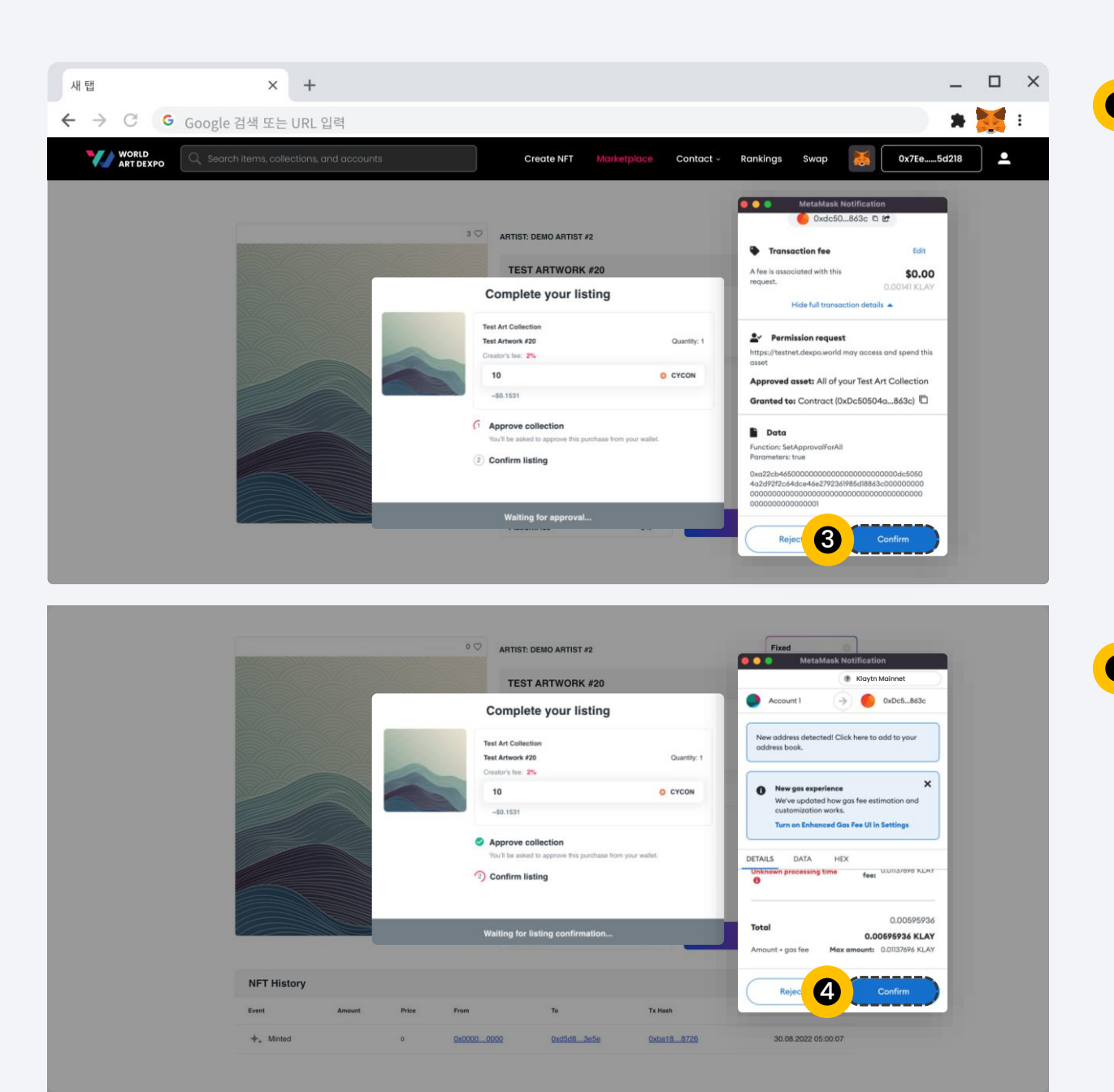

# Step 3

In order to approve your collection, this popup will ask for your confirmation for every new collection. Click **[Confirm]** button.

### Step 4

To complete your listing, you have to pay a gas fee in KLAY. Click [Confirm] button

#### Sell Artwork\_Fixed Price

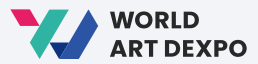

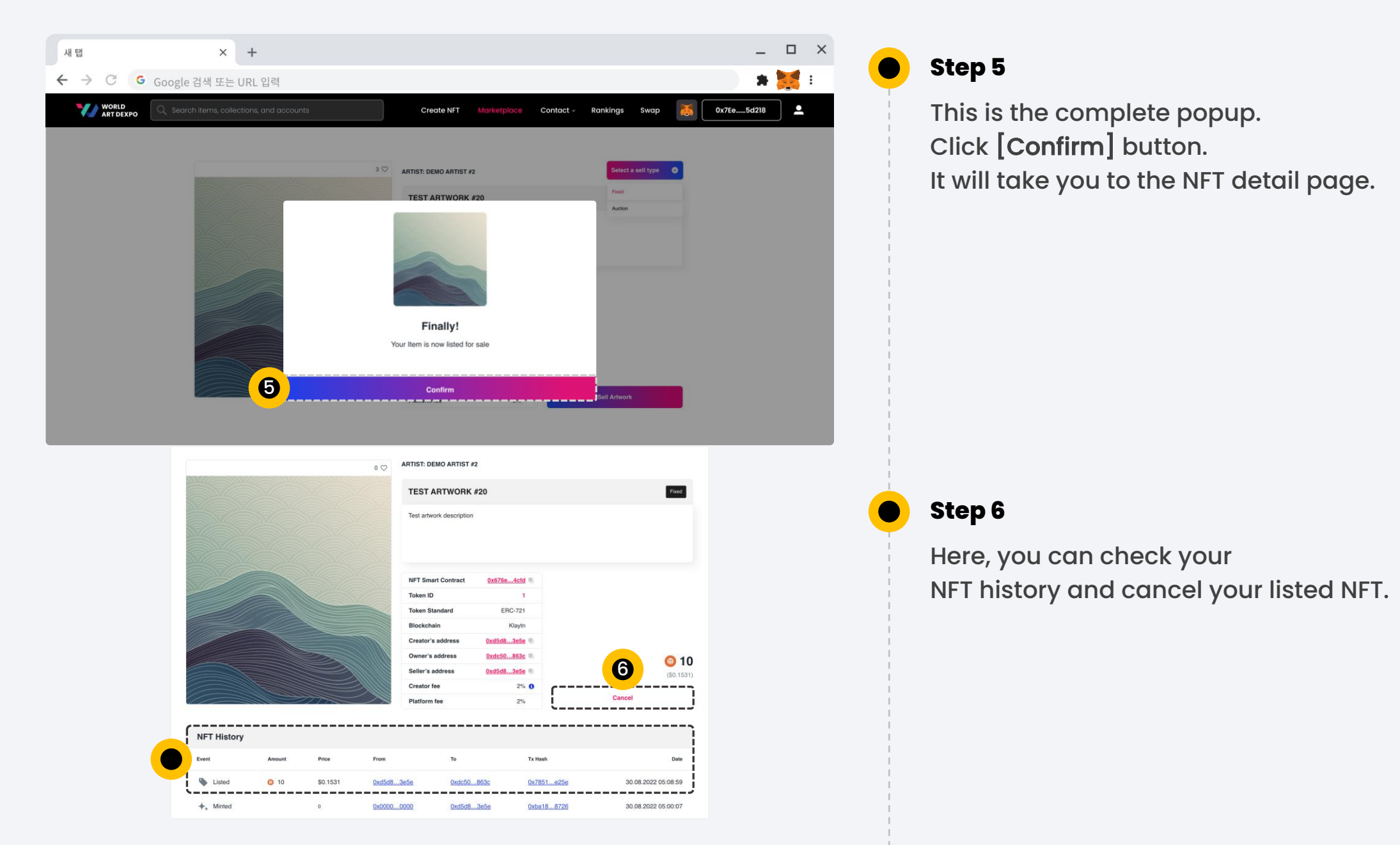

#### Sell Artwork\_Fixed Price

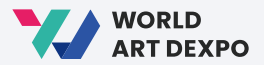

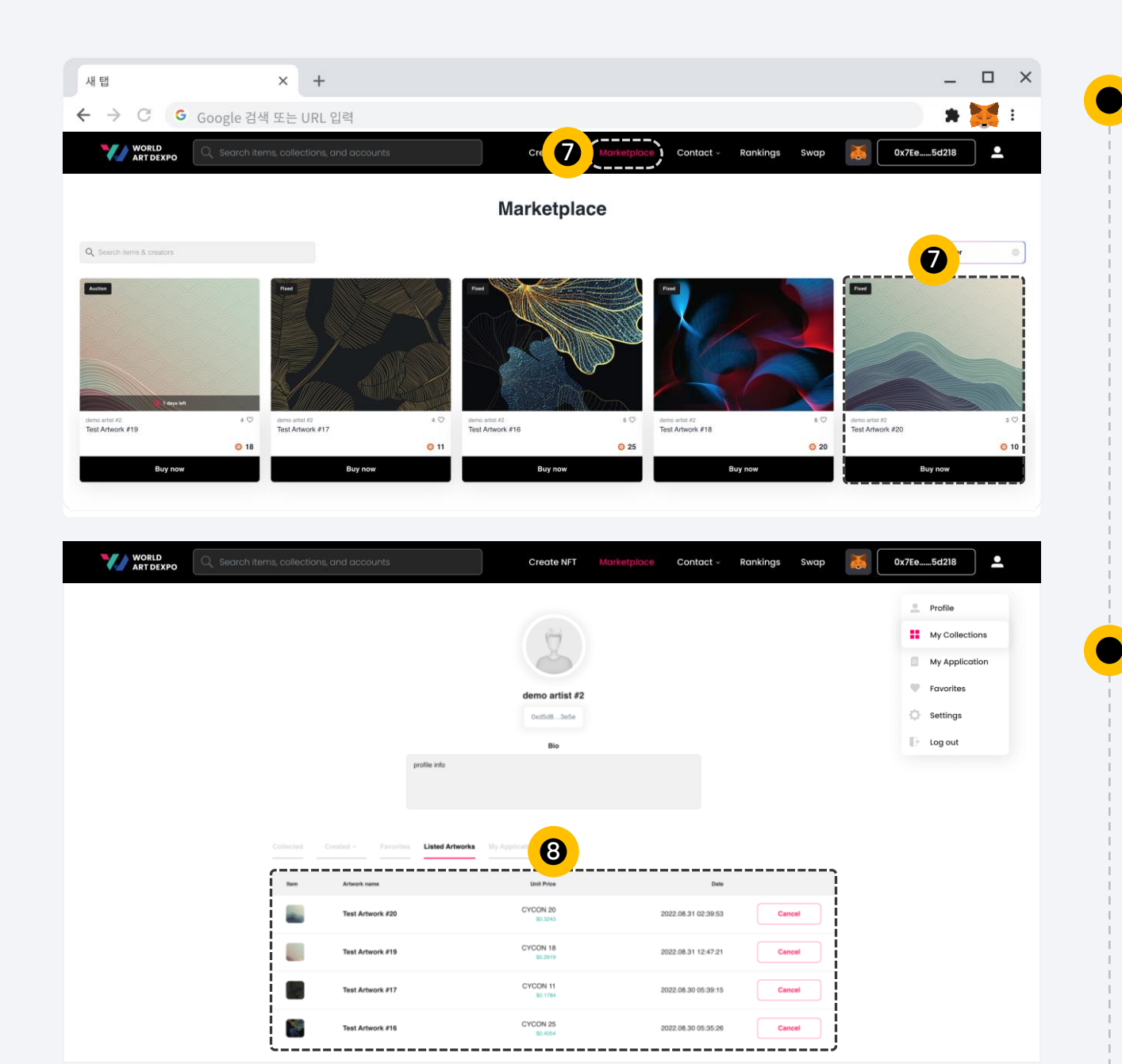

# Step 7

You can check your Listed NFT in the Marketplace

#### Step 8

You can also check your Listed NFT in your **Profile page/Listed Artworks** 

#### Sell Artwork\_Auction

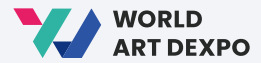

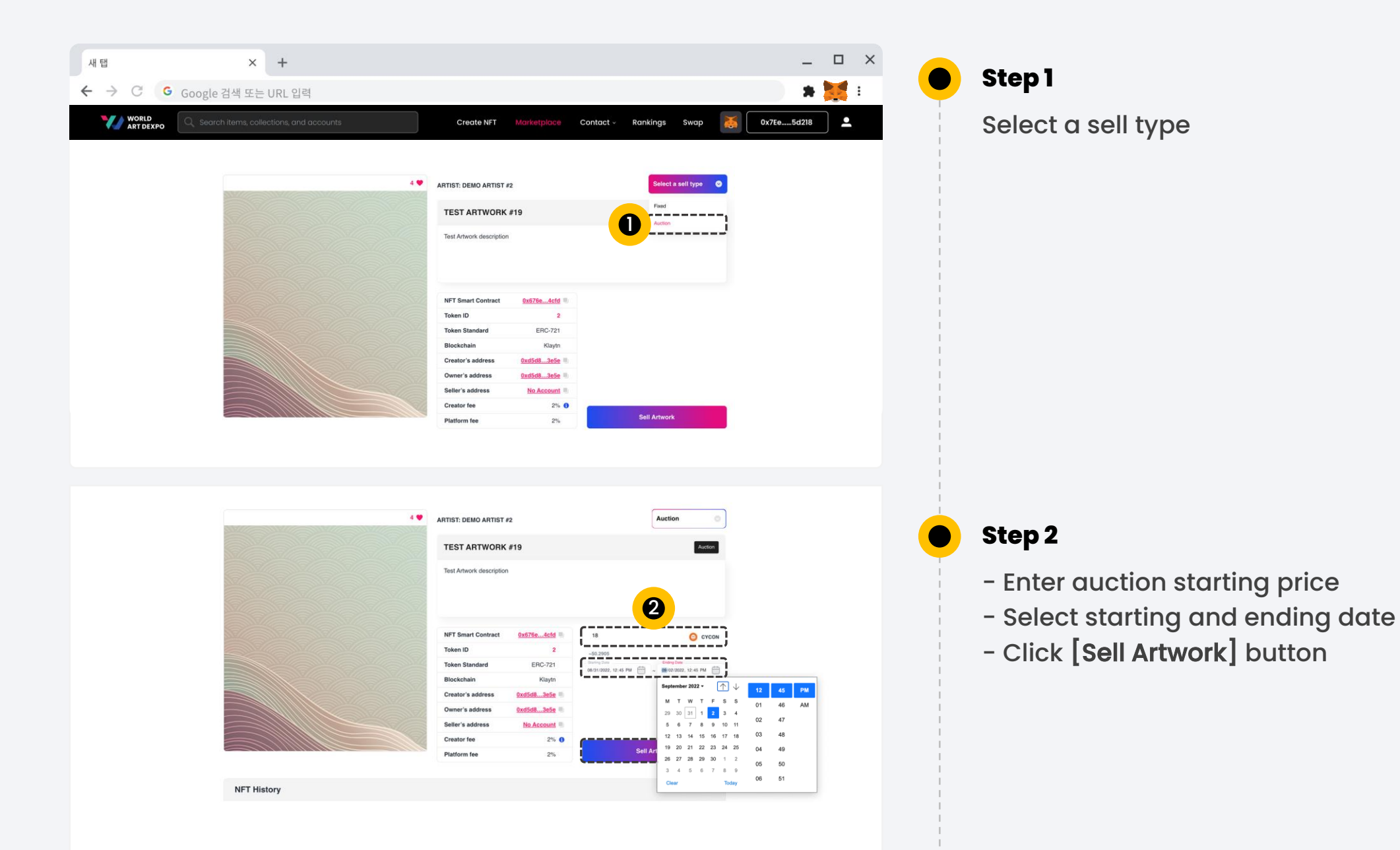

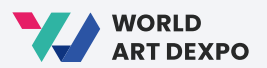

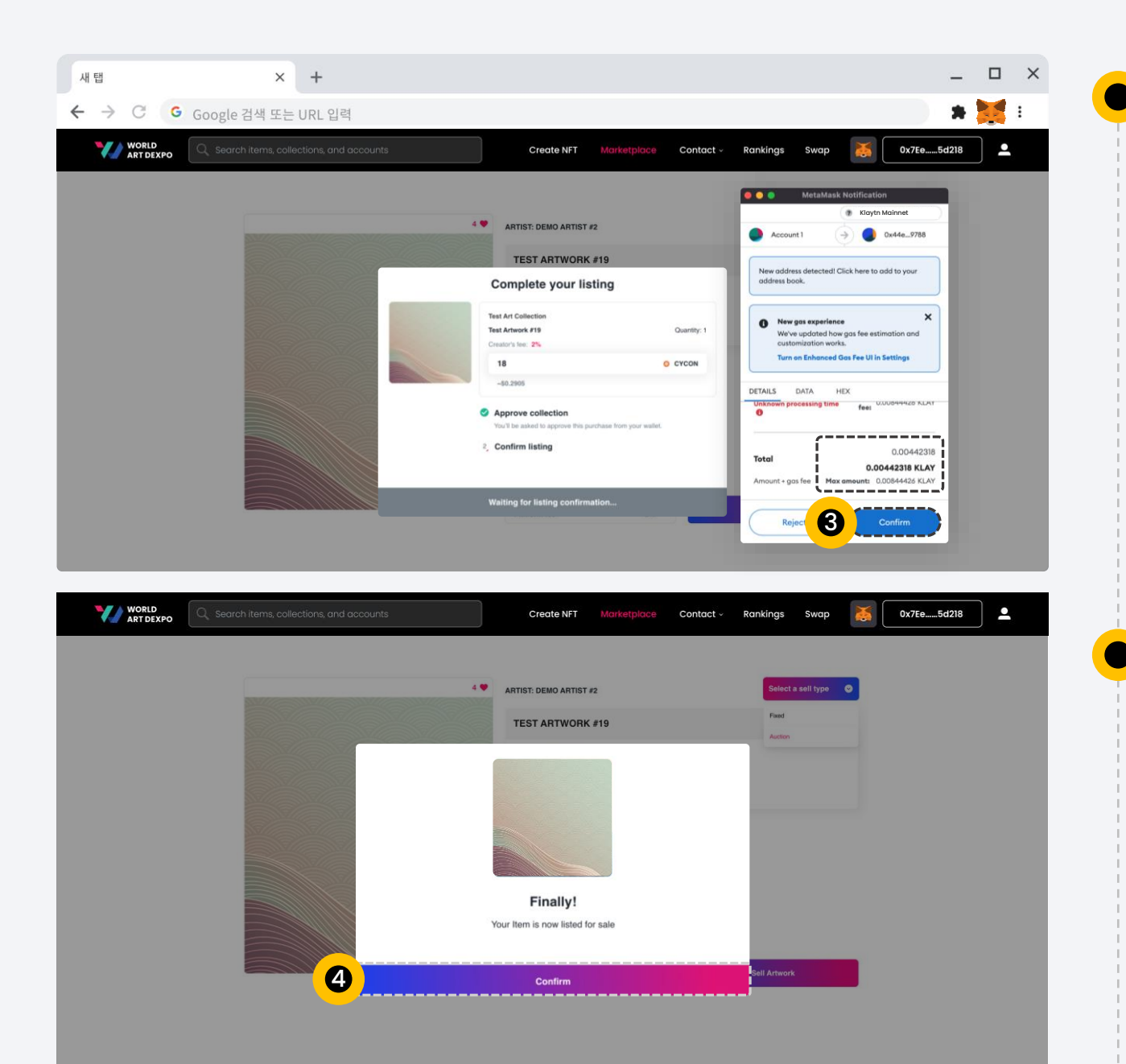

# Step 3

To complete your listing, you have to pay a gas fee in KLAY. Click [Confirm] button

#### Step 4

This is the complete popup. Click **[Confirm]** button. It will take you to the NFT detail page.

#### Sell Artwork\_Auction

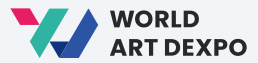

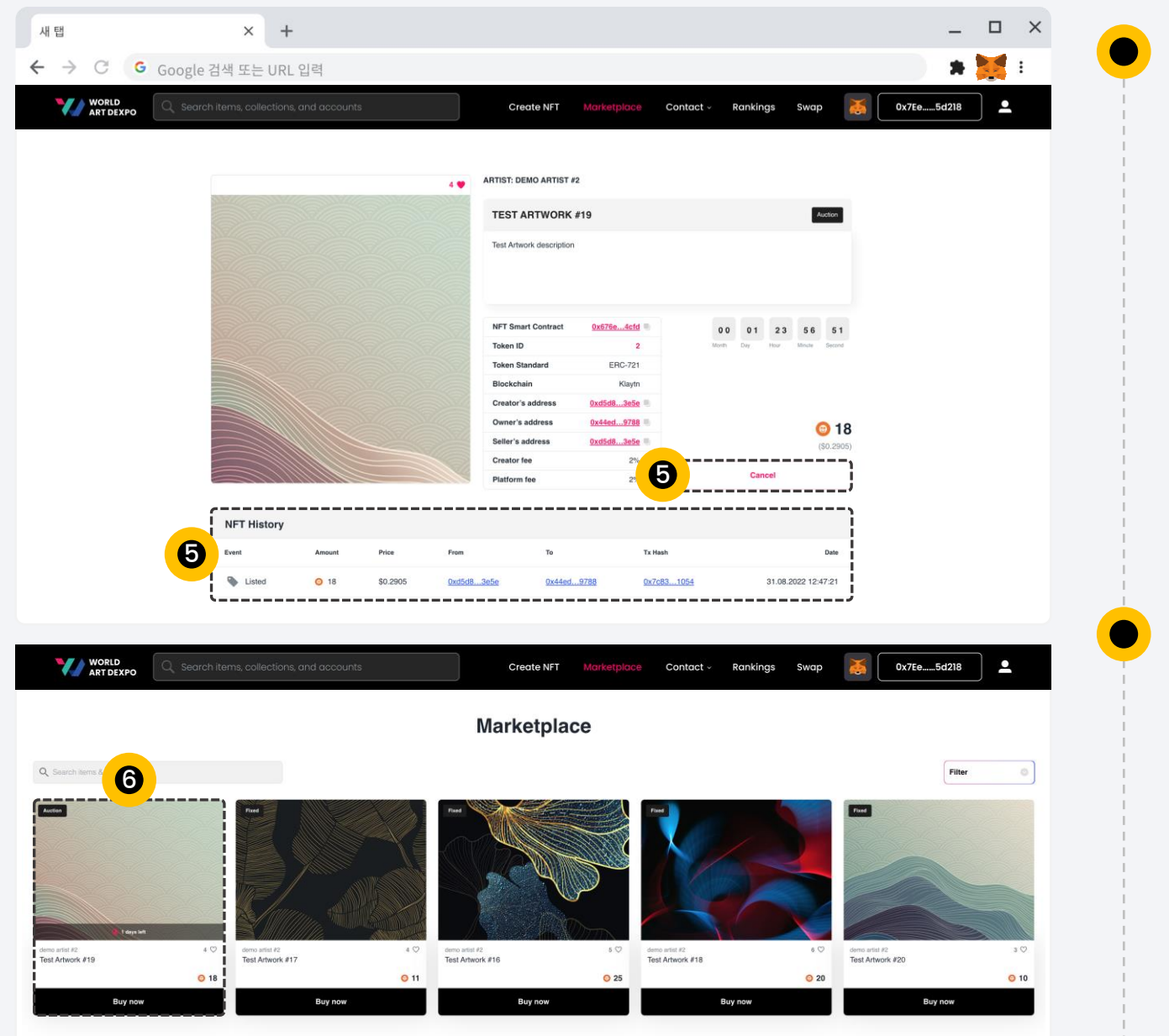

## Step 5

Here, you can check your NFT history and cancel your listed NFT.

#### Step 6

You can check your Listed NFT in the Marketplace

#### Purchase Artwork\_Fixed Price

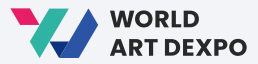

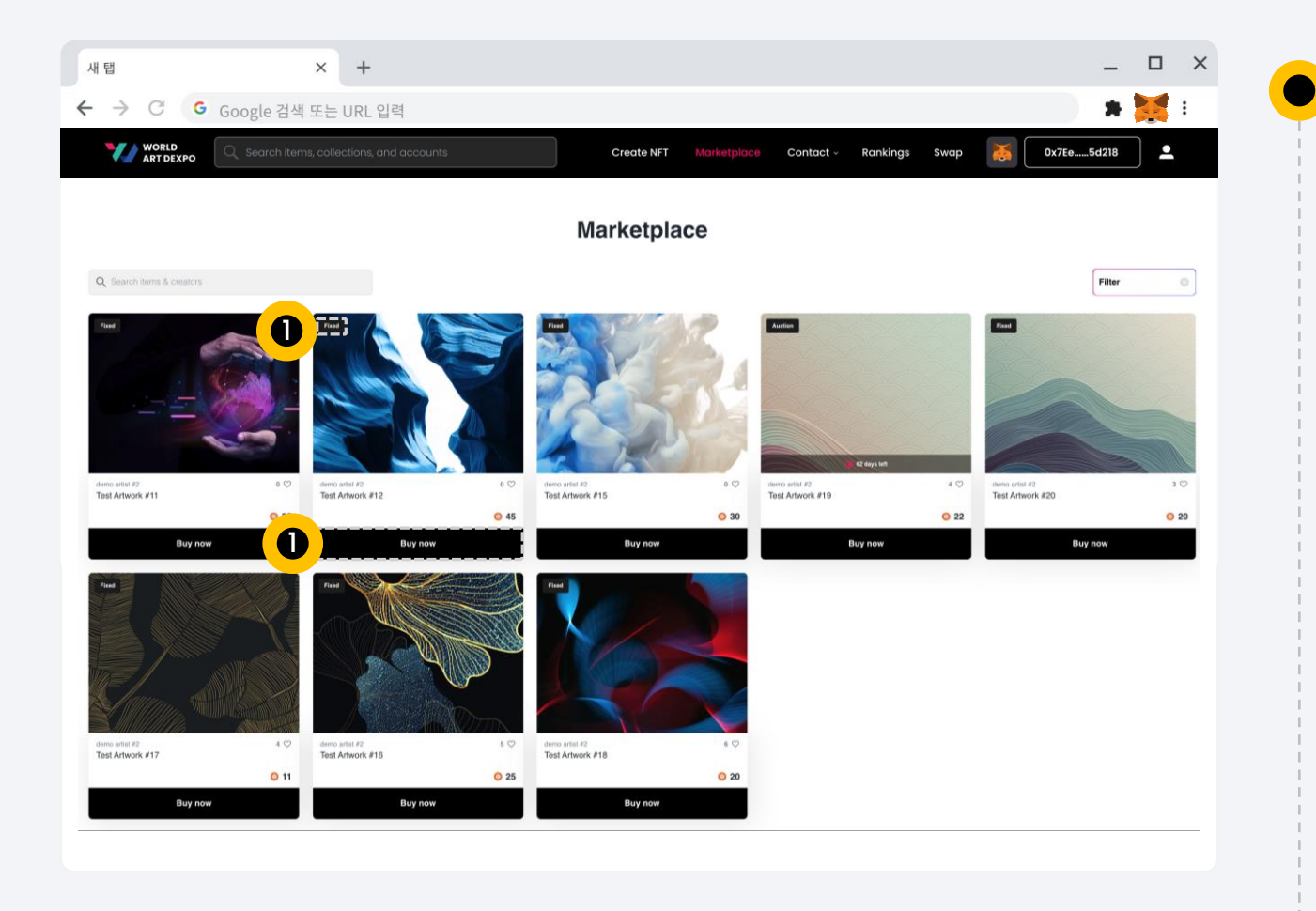

# Step 1

On the Marketplace page, click **[Buy Now]** button and it will take you to the NFT detail page.

#### Purchase Artwork\_Fixed Price

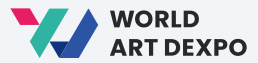

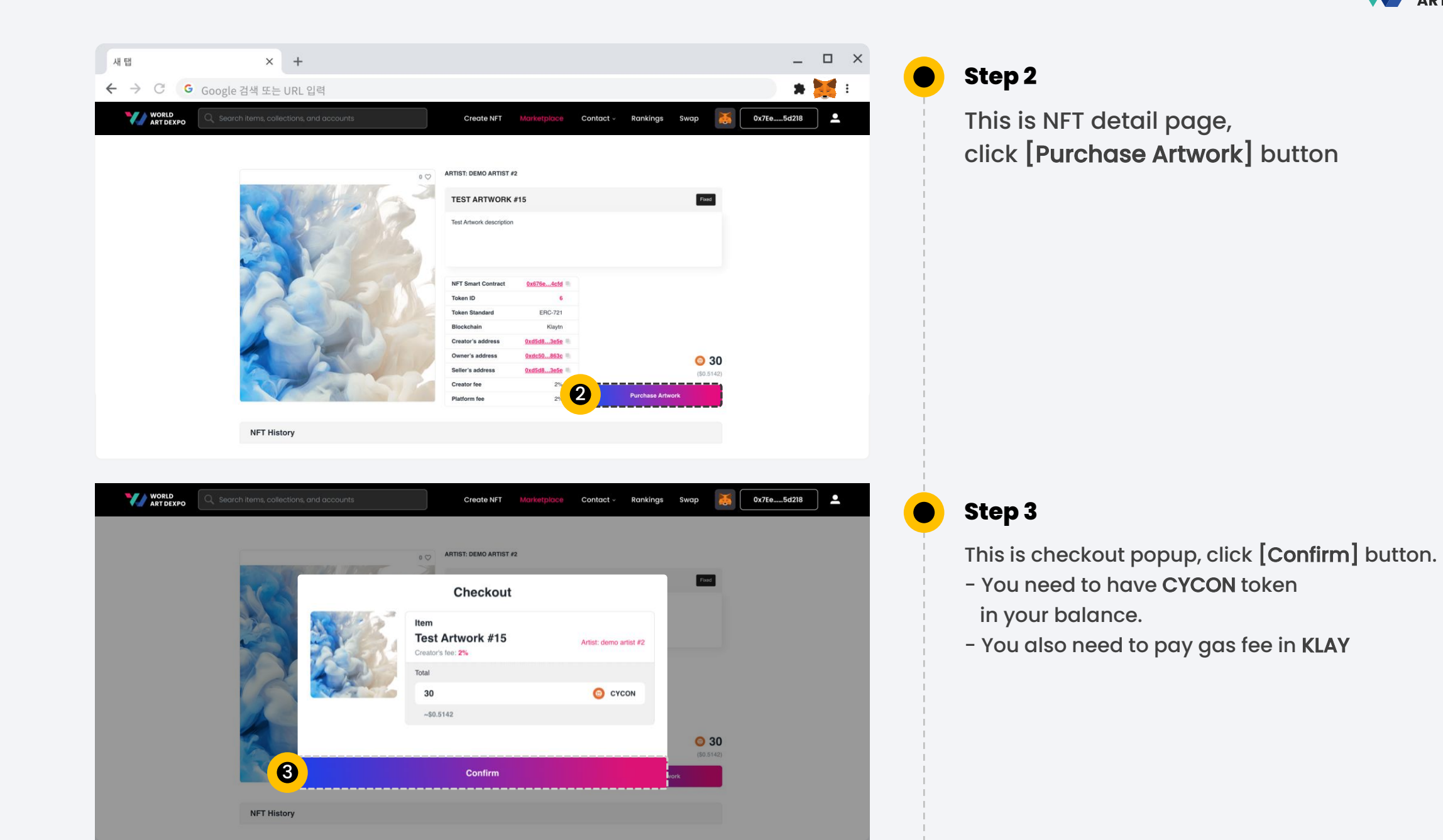

#### Purchase Artwork\_Fixed Price

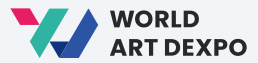

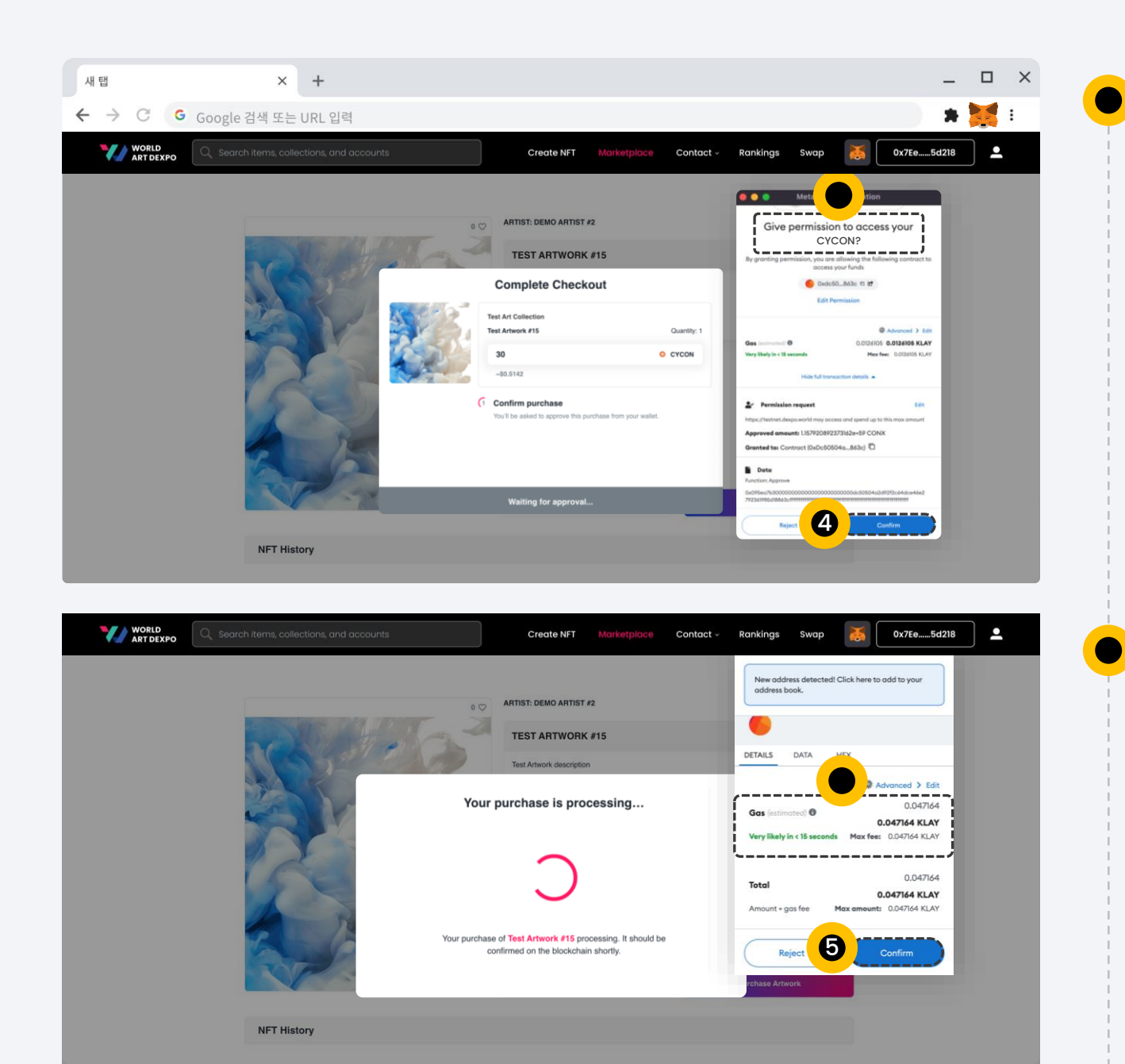

# Step 4

To confirm purchase, this will ask you once for permission to access your CONX token. Click **[Confirm]** button.

#### Step 5

For purchase transaction, gas fee will be taken in KLAY from your wallet. Click [Confirm] button.

#### Purchase Artwork\_Fixed Price

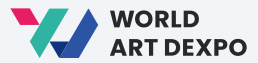

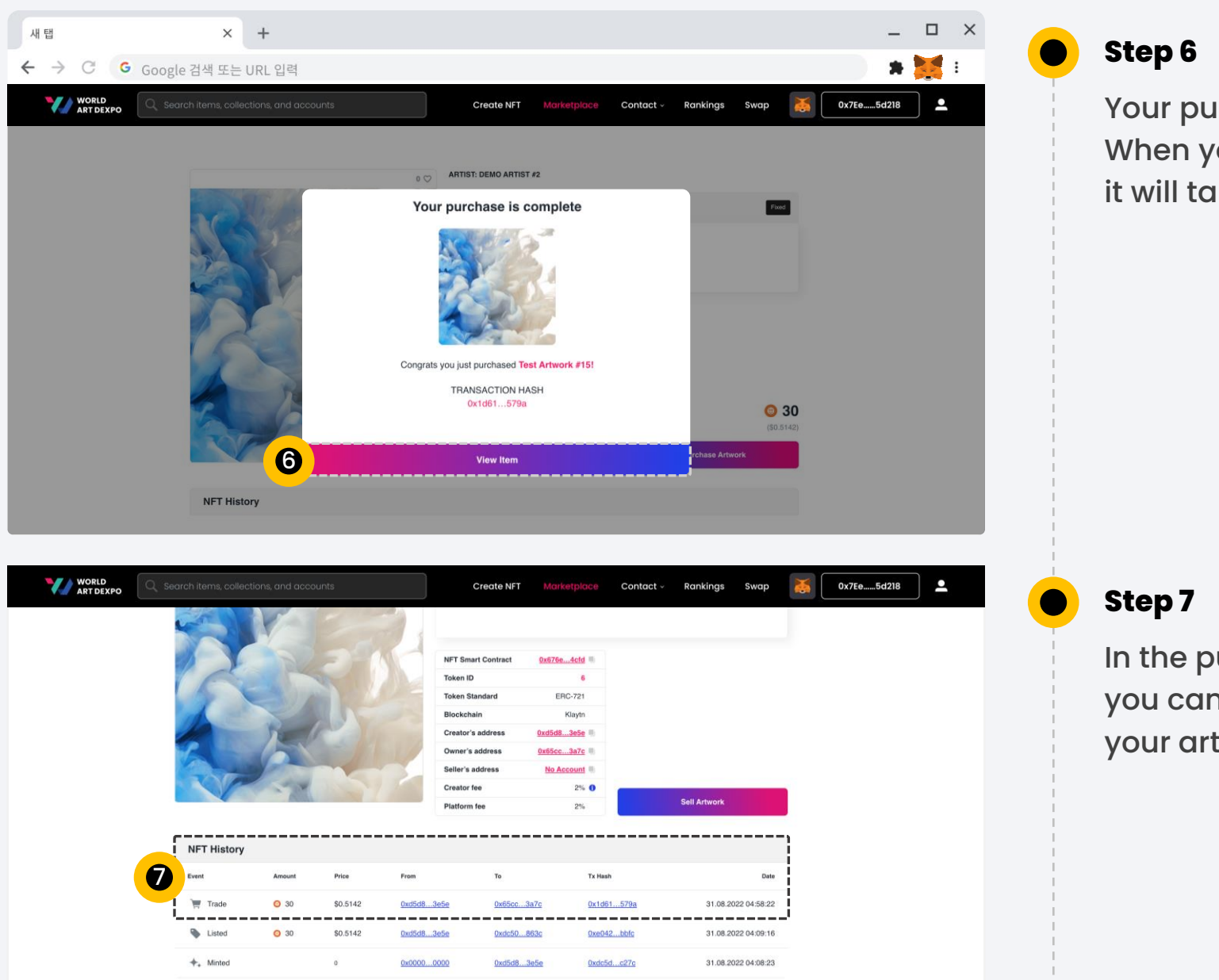

Your purchase is complete. When you click the **[View Item]** button, it will take you to the NFT detail page.

In the purchase NFT detail page, you can check NFT history and resell your artworks.

### Purchase Artwork\_Fixed Price

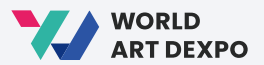

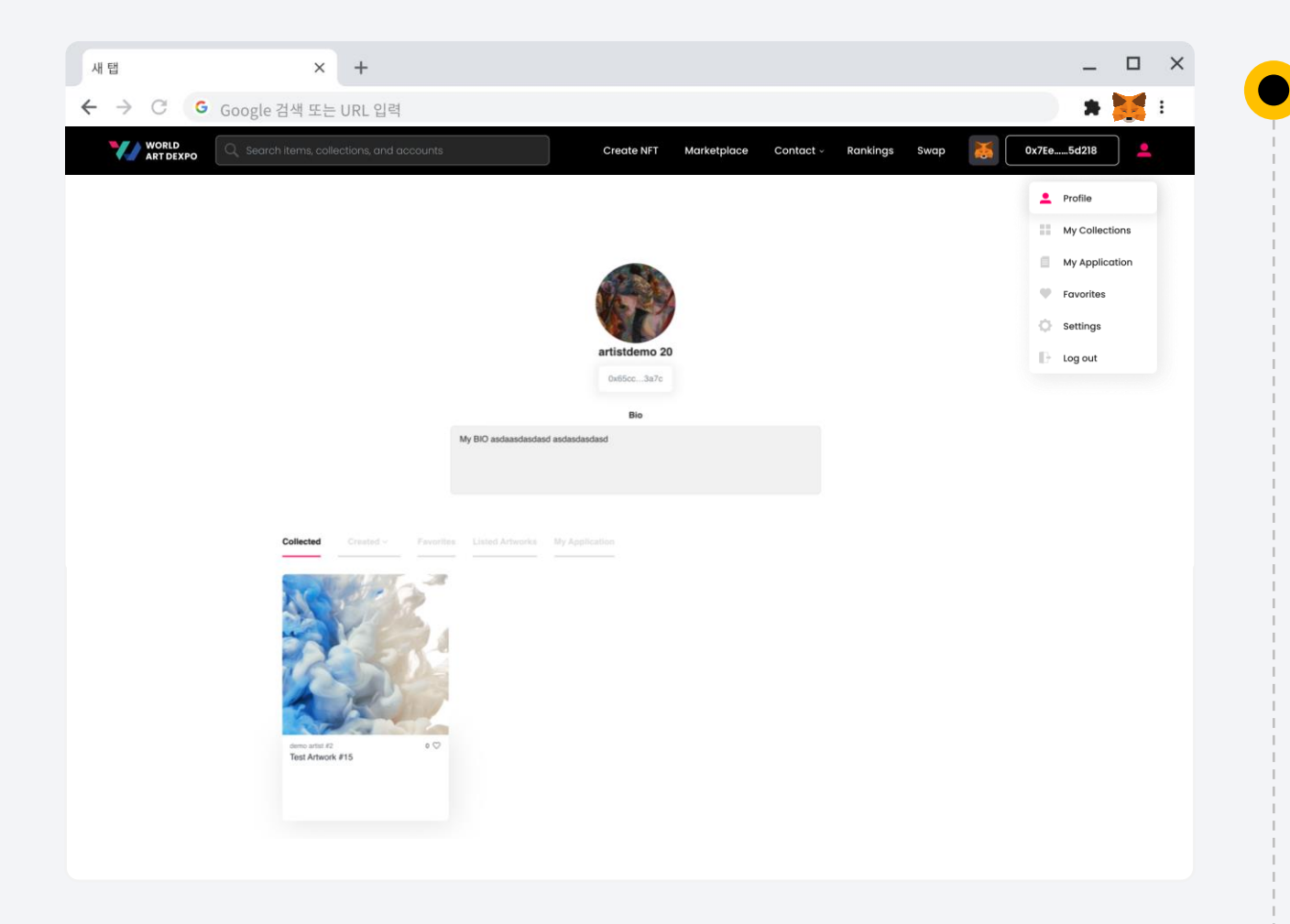

# Step 8

You can also check your purchased NFT in your **profile page -> collected tab** 

#### Purchase Artwork\_Auction

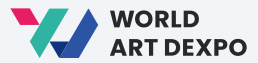

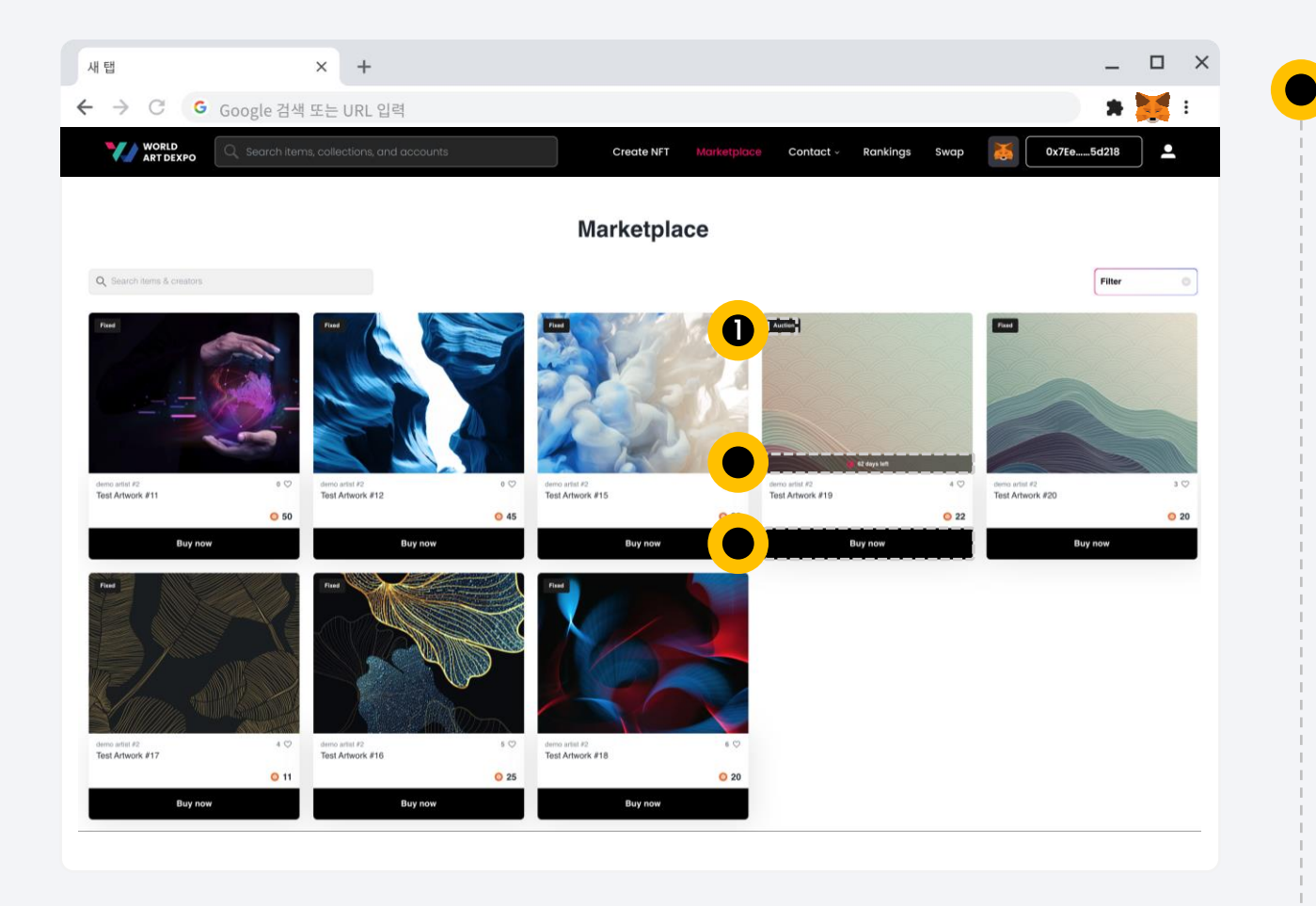

# Step 1

On the Marketplace page, click **[Buy Now]** button and it will take you to the NFT detail page.

#### **Purchase Artwork\_Auction**

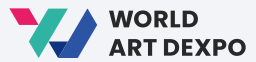

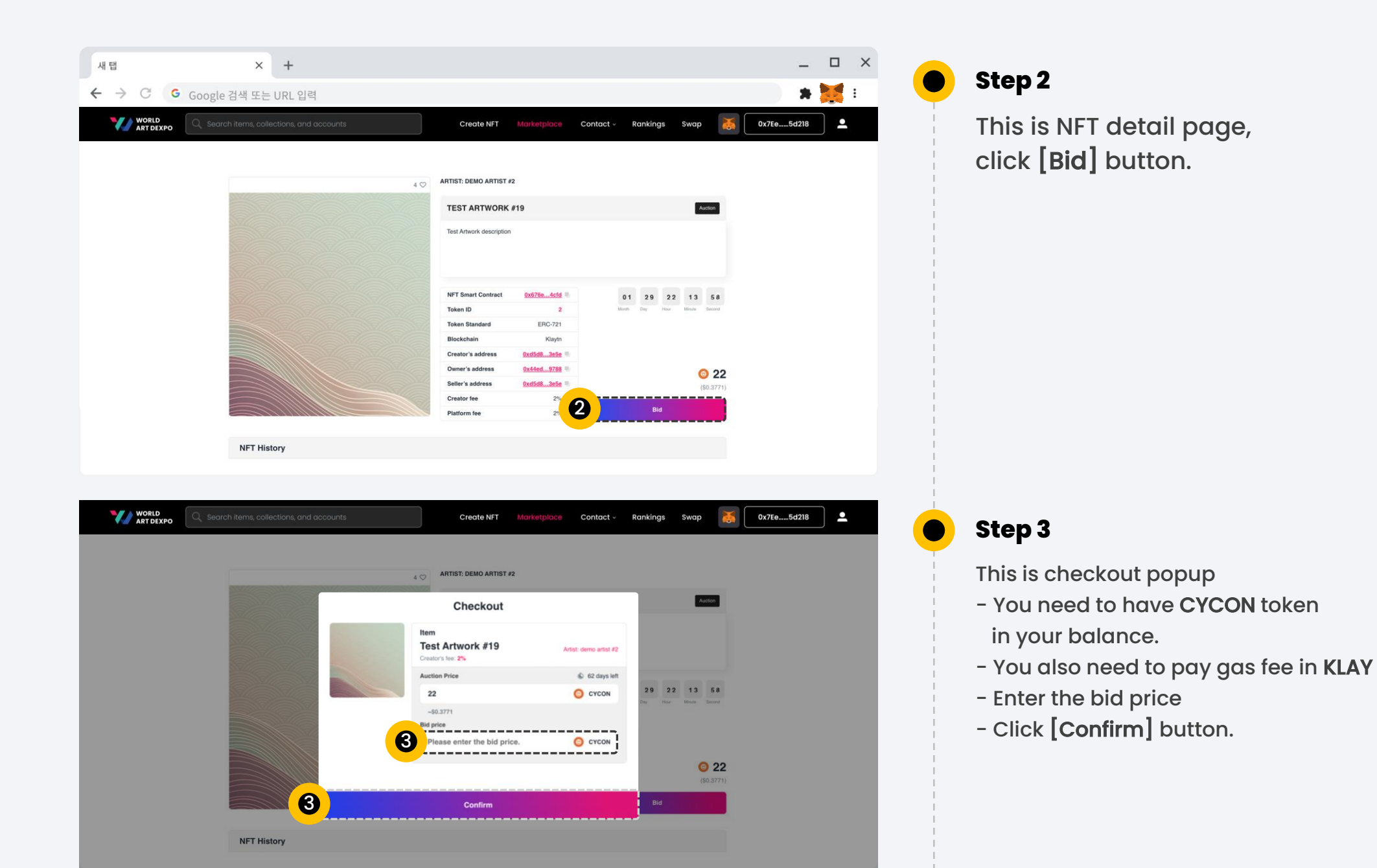

#### **Purchase Artwork\_Auction**

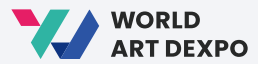

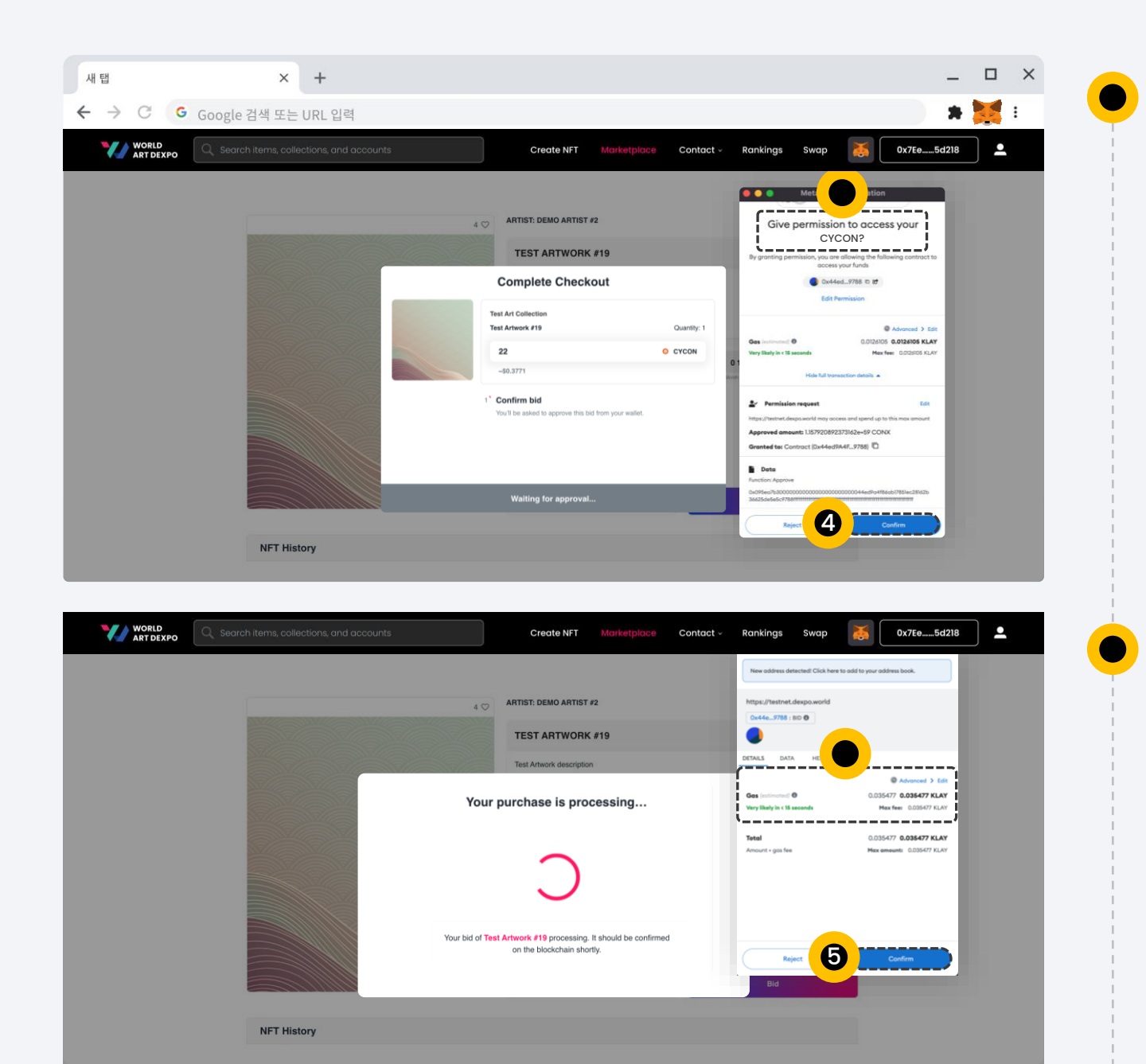

# Step 4

To confirm bid, this will ask you once for permission to access your CONX token. Click **[Confirm]** button.

#### Step 5

For bid transaction, gas fee will be taken in KLAY from your wallet. Click **[Confirm]** button.

#### **Purchase Artwork\_Auction**

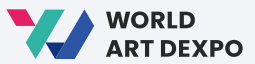

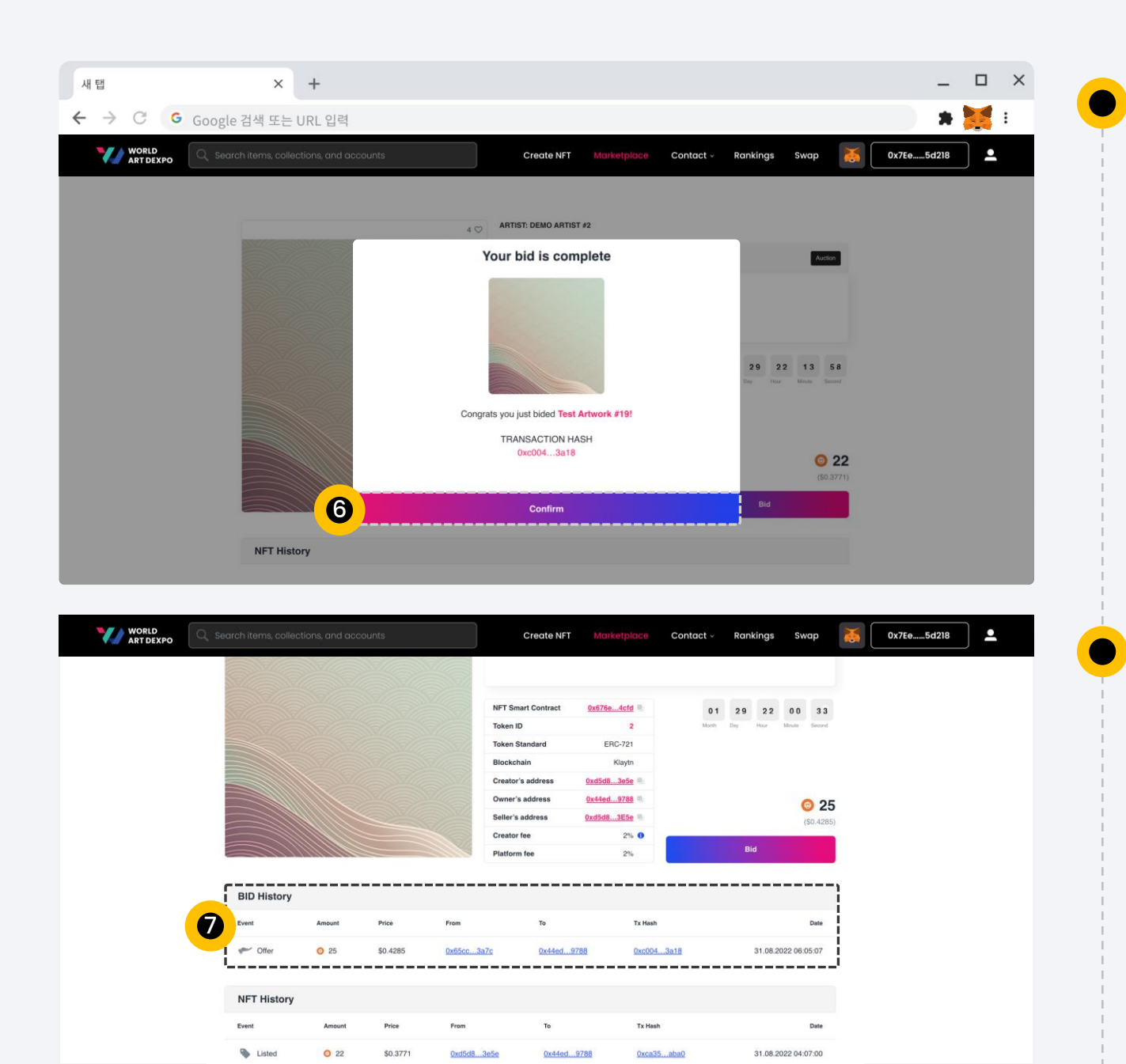

# Step 6

Your bid is complete. When you click the **[Confirm]** button, it will take you to the Bid NFT detail page.

#### Step 7

In the Bid NFT detail page, you can check BID history. **"The highest bid wins at the end"** 

**Cancel Artwork** 

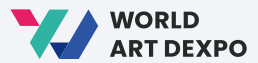

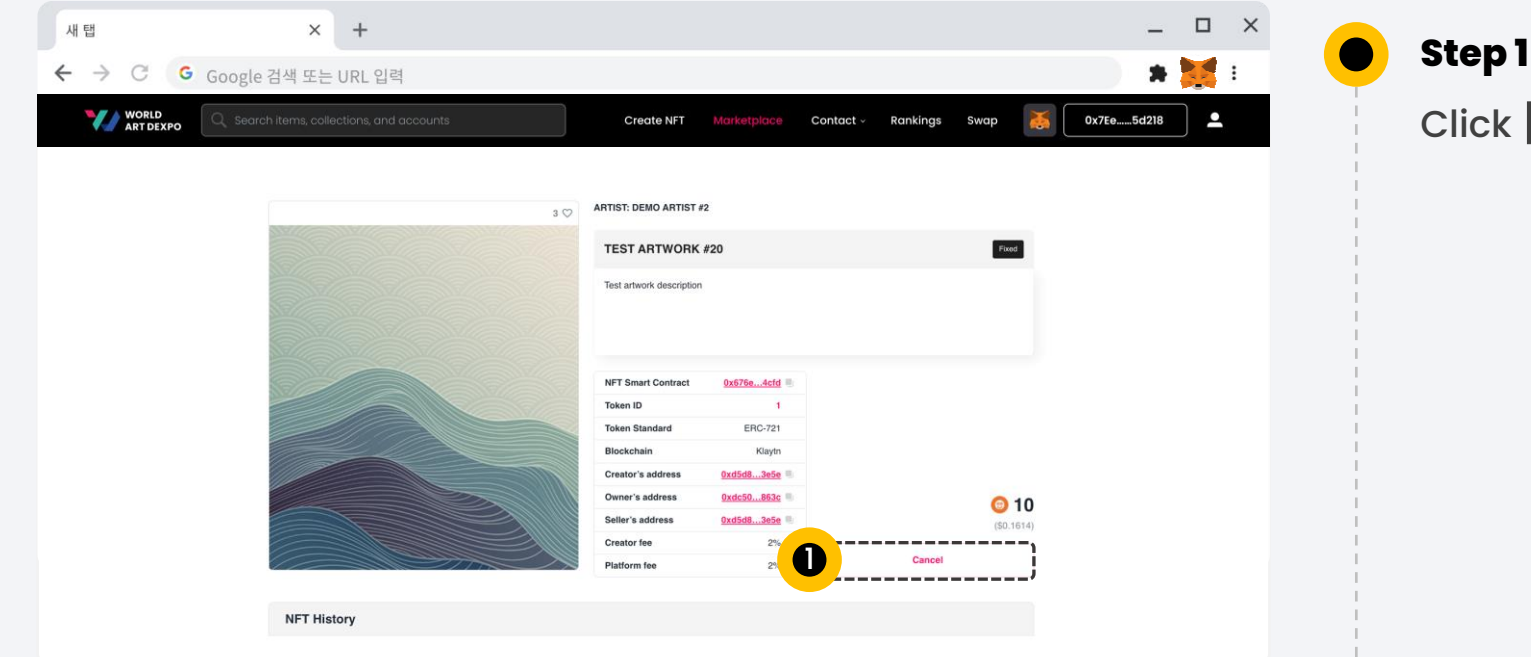

Step 1 Click [Cancel] button

#### **Cancel Artwork**

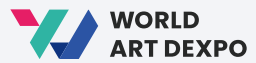

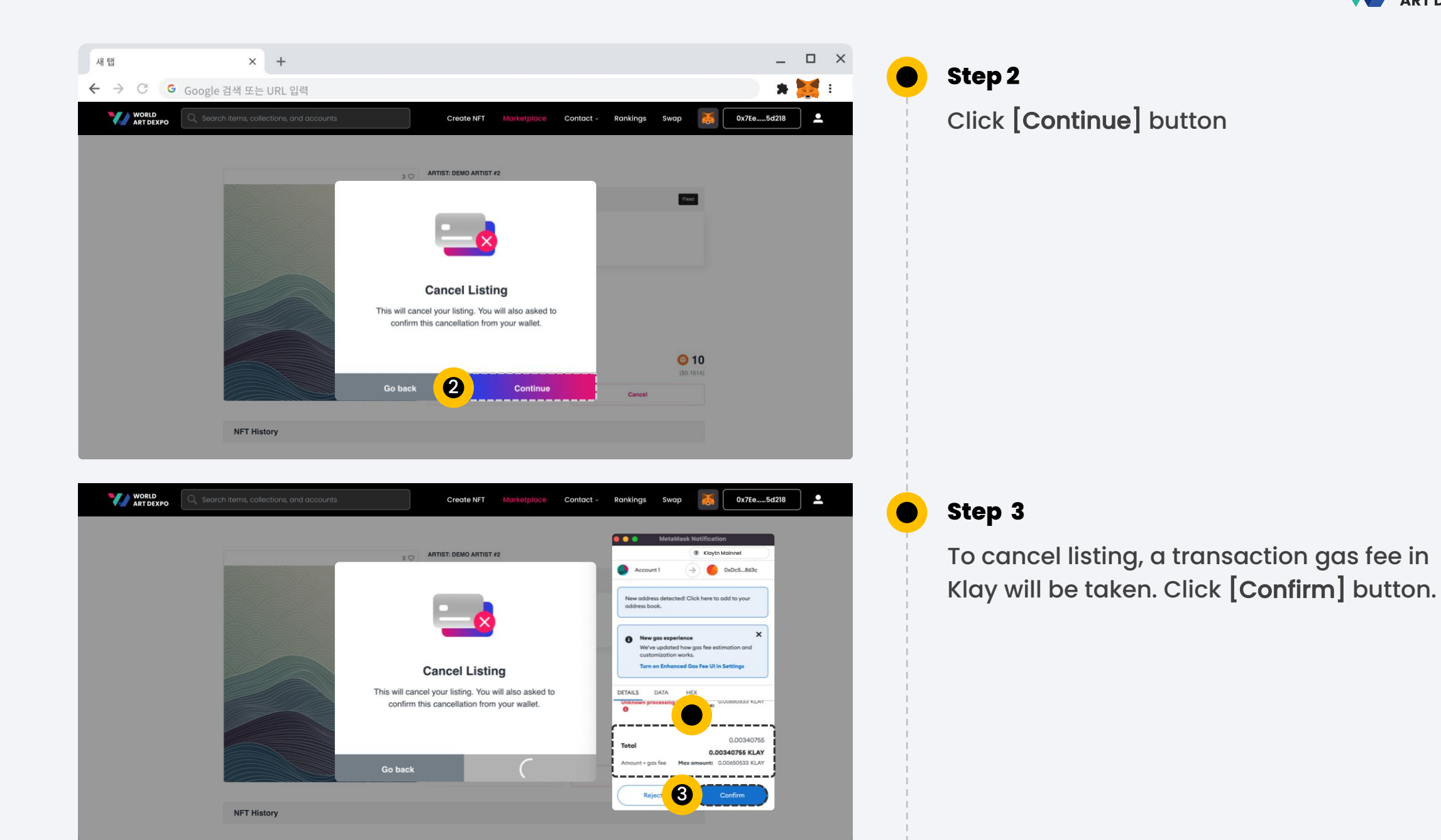

#### **Cancel Artwork**

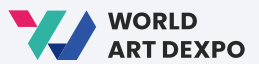

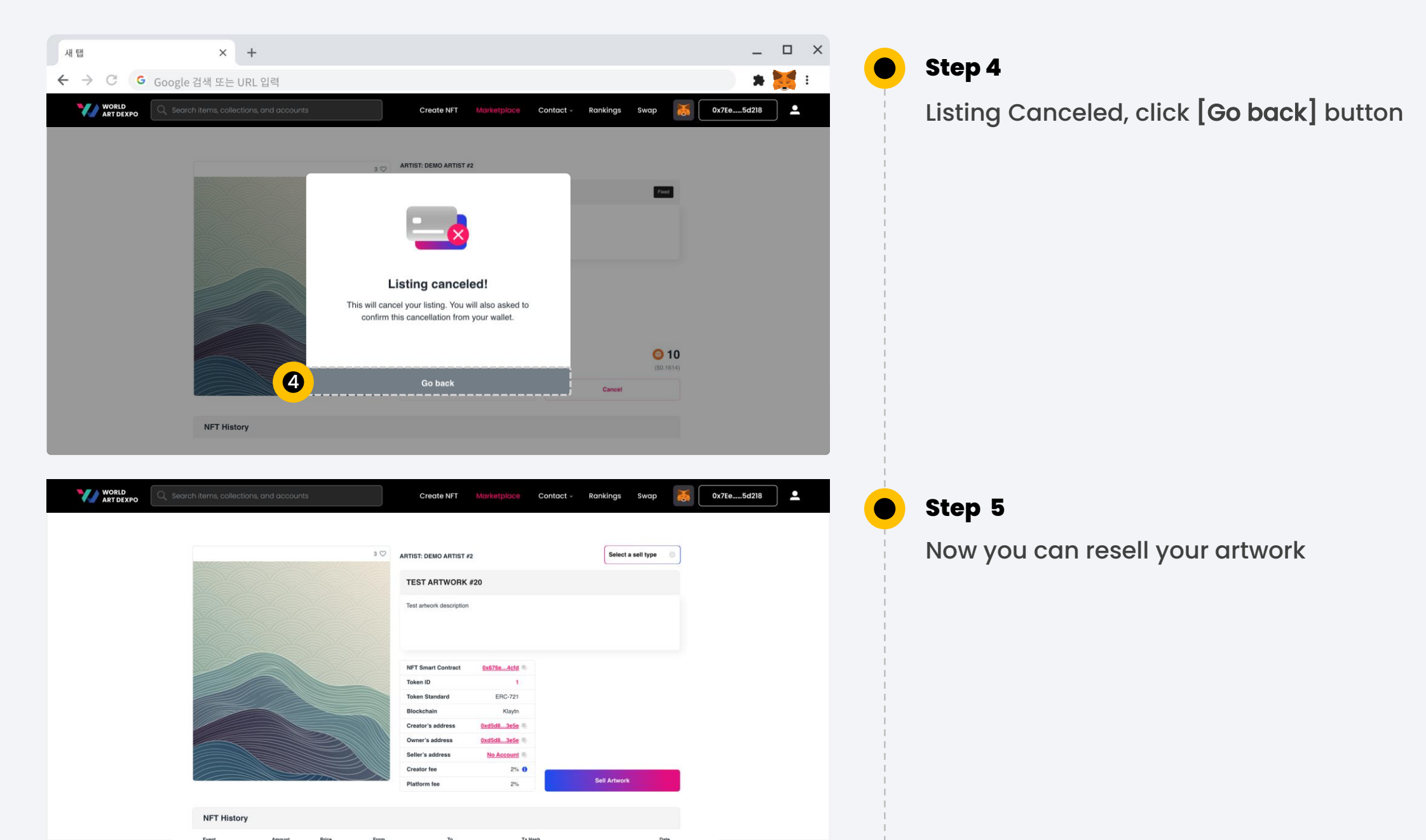

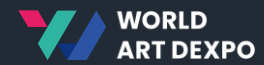

# 04

# Multiple(ERC-1155)

- Sell Artwork
- Purchase Artwork
- Cancel Artwork
- Import NFT

**Sell Artwork** 

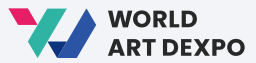

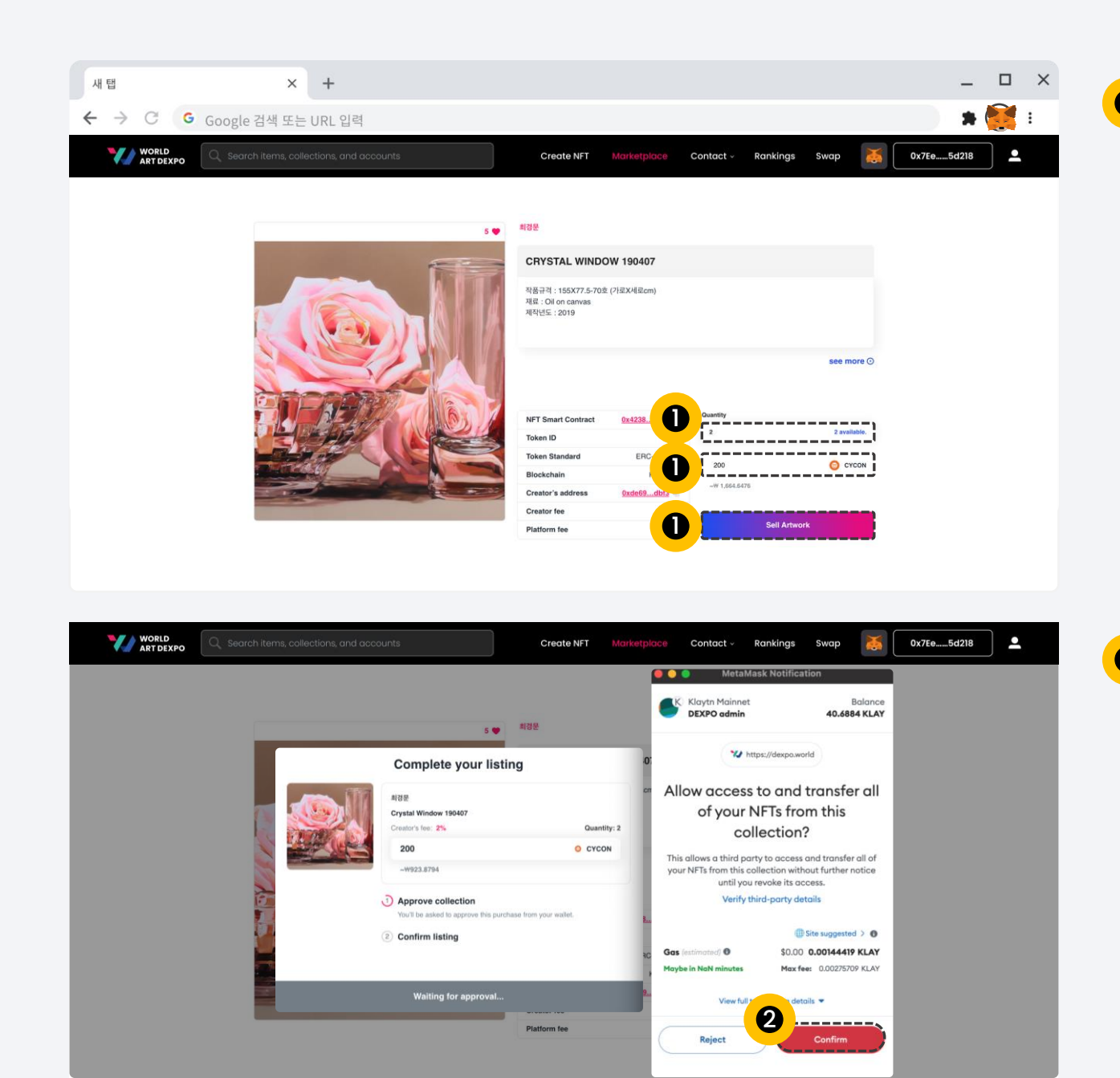

# Step 1

First, enter the quantity of how many you want to sell.

Second, enter the selling price and click [Sell Artwork] button.

#### Step 2

Approve collection. This will ask you for confirmation for every new collection. Click **[Confirm]** button.

#### **Sell Artwork**

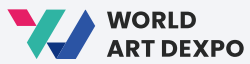

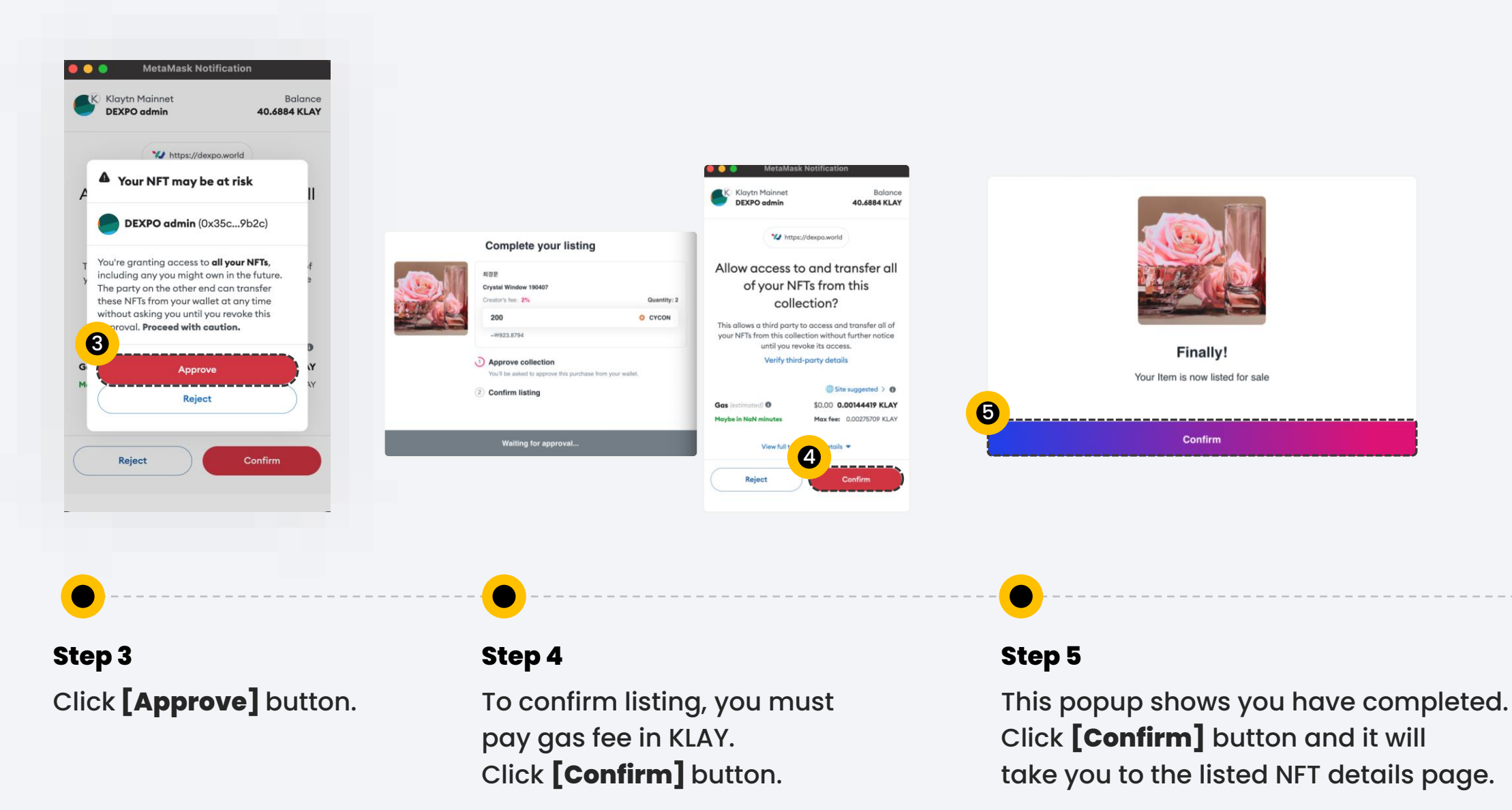

![](_page_51_Picture_1.jpeg)

![](_page_51_Picture_2.jpeg)

![](_page_51_Picture_3.jpeg)

# Step 6

In here, you can check NFT history and cancel your listed NFT.

![](_page_52_Picture_1.jpeg)

×

![](_page_52_Picture_2.jpeg)

| 새 탭                | × +                                   |                                 |                              |                       |          | —          |     |
|--------------------|---------------------------------------|---------------------------------|------------------------------|-----------------------|----------|------------|-----|
| ← → C G            | Google 검색 또는 URL 입력                   |                                 |                              |                       |          | *          | : 🐹 |
| WORLD<br>ART DEXPO | Q Search items, collections, and acco | punts                           | Create NFT Marketpl          | ace Contact - Ranking | s Swap 🐹 | 0x7Ee5d218 | •   |
|                    |                                       |                                 |                              |                       |          |            |     |
|                    |                                       |                                 |                              |                       |          |            |     |
|                    |                                       |                                 | Demoartist1123<br>Lation_see |                       |          |            |     |
|                    |                                       | Demo demo                       | 610                          |                       |          |            |     |
|                    |                                       | Favorites Listed Artworks My Ap |                              |                       |          |            |     |
|                    |                                       |                                 | Single Multiple              |                       |          |            |     |
|                    | Item Artwork r                        | ame Quantity                    | Unit Price                   | Date                  | ]        |            |     |
|                    | Crystal W                             | indow 190407 2                  | CYCON 200                    | 2023-05-31 16:05:26   | Cancel   |            |     |
|                    | ·                                     |                                 |                              |                       | ·'       |            |     |

# Step 7

You can also check your Listed NFT in your Profile page/Listed Artworks/Multiple

**Purchase Artwork** 

![](_page_53_Picture_2.jpeg)

![](_page_53_Picture_3.jpeg)

# Step 1

In Marketplace, click **[Buy now]** button and it will take you to the NFT details page.

#### **Purchase Artwork**

![](_page_54_Picture_2.jpeg)

![](_page_54_Picture_3.jpeg)

Step 2

This is the NFT details page, click **[Purchase]** button

#### **Purchase Artwork**

![](_page_55_Picture_2.jpeg)

![](_page_55_Picture_3.jpeg)

# Step 3

This is the checkout popup.

First, enter the quantity that you want to purchase.

Second, click [Confirm] button.

- You need to have **CYCON** token in your balance.
- You must pay gas fee in **KLAY.**

#### **Purchase Artwork**

![](_page_56_Picture_2.jpeg)

![](_page_56_Figure_3.jpeg)

#### **Purchase Artwork**

![](_page_57_Picture_2.jpeg)

![](_page_57_Figure_3.jpeg)

#### Step 7

Your purchase is complete. When you click **[View Item]** button, It will take you to purchased NFT details page.

#### Step 8

This is your Purchased NFT details page.

#### **Cancel Artwork**

![](_page_58_Picture_2.jpeg)

![](_page_58_Picture_3.jpeg)

Step 1 Click [Cancel] button

**Cancel Artwork** 

![](_page_59_Picture_2.jpeg)

| 새 탭                | × +                 |                              |                        |                     |        | _ !        | - × |
|--------------------|---------------------|------------------------------|------------------------|---------------------|--------|------------|-----|
| ← → C G G          | Google 검색 또는 URL 입력 |                              |                        |                     |        | * 🎽        | :   |
| WORLD<br>ART DEXPO |                     |                              | Create NFT Marketplace | Contact - Rankings  | Swap 🐹 | 0x7Ee5d218 | •   |
|                    |                     |                              |                        |                     |        |            |     |
|                    |                     |                              |                        |                     |        |            |     |
|                    |                     | De                           | emoartist1123          |                     |        |            |     |
|                    |                     | Demo demo                    | Bio                    |                     |        |            |     |
|                    |                     |                              |                        |                     |        |            |     |
|                    |                     |                              |                        |                     |        |            |     |
|                    |                     | Listed Artworks My Applicati |                        |                     |        |            |     |
|                    |                     | Single                       | Multiple               |                     |        |            |     |
|                    | Item Artwork name   | Quantity                     | Unit Price             | Date 2              |        |            |     |
|                    | Crystal Window      | 190407 2                     | CYCON 200              | 2023-05-31 16:05:26 | Cancel |            |     |
|                    |                     |                              |                        |                     |        |            |     |

# Step 2

You can also cancel your Listed NFT in your Profile page/Listed Artworks/Multiple

![](_page_60_Picture_2.jpeg)

![](_page_60_Figure_3.jpeg)

#### **Cancel Artwork**

![](_page_61_Picture_2.jpeg)

![](_page_61_Figure_3.jpeg)

![](_page_62_Picture_1.jpeg)

Step 1

Step 2

Copy NFT Smart Contract

address and Token ID

![](_page_62_Picture_2.jpeg)

Go to your Profile page and click your artwork

![](_page_62_Picture_3.jpeg)

**Import NFT** 

![](_page_63_Picture_2.jpeg)

![](_page_63_Figure_3.jpeg)

![](_page_64_Picture_0.jpeg)

# Thank you

![](_page_64_Picture_2.jpeg)